# Copyright

© **2023 DTCC. All rights reserved.** DTCC and DTCC (Stylized) and Financial Markets. Forward. are registered and unregistered trademarks of The Depository Trust & Clearing Corporation DTCC. The services described herein are provided under the "DTCC" brand name by certain affiliates of The Depository Trust & Clearing Corporation ("DTCC"). DTCC itself does not provide such services. Each of these affiliates is a separate legal entity, subject to the laws and regulations of the particular country or countries in which such entity operates. Please see www.dtcc.com for more information on DTCC, its affiliates and the services they offer.

# CDWC:

## Introduction

#### **Overview**

The Deposit/Withdrawal at Custodian Function for Custodians (CDWC) is an on-line facility allowing DTC custodians to approve or cancel deposit and withdrawal instructions that were submitted by participants with respect to securities (e. g., unit investment trusts) evidenced by a balance certificate registered in the name of DTC's nominee, Cede &Co., and held for DTC by a DTC custodian. The custodian can also inquire about instructions that were previously entered. Upon approval of a transaction, the custodian will update DTC's balance on the custodian's books accordingly.

In approving a participant's deposit instruction, the custodian attests to the existence of the securities that are the subject of the participant's instruction and certifies that it or (if the custodian is not the transfer agent or registrar for the issue) the transfer agent or registrar, has registered the transfer of those securities in the name of Cede &Co. in accordance with the (Balance) Certificate Agreement between itself, the transfer agent or registrar (where applicable), and DTC.

The custodian will use CDWC to either approve or cancel each deposit or withdrawal instruction submitted by a participant on the day such instruction is submitted, or, if the participant has opted for the 72-hour deposit pend option now offered by DTC, three business days (including the deposit date). If the custodian uses CDWC on that day to approve such instruction, the custodian will on that day increase or decrease DTC's balance on the custodian's books accordingly. If the custodian uses CDWC to cancel such instruction, or fails to use CDWC to either approve or cancel such instruction, the custodian will not increase or decrease DTC's balance on the custodiance on the custodian's books with respect to such instruction.

Participants have the option of selecting a 72-hour pend period for all deposits, which gives custodians up to three business days (including the deposit date) to either approve or cancel the transaction before it drops off the system. This option saves participants the trouble of having to resubmit a deposit if a custodian takes no action within three days, and reduces the number of deposit instructions received by the custodian.

*Note-* The 72-hour pend option can not be used selectively on a deposit-by-deposit or on a CUSIPby-CUSIP basis. The participant must activate the 72-hour pend feature either for *all* or *none* of its transactions.

#### Legal Considerations

The DTC custodian's approval via CDWC of a participant's deposit or withdrawal instruction shall constitute the custodian's statement that it has increased or decreased on its books the quantity of securities evidenced by the balance certificate in the custodian's custody on that day.

Therefore, the custodian's approval of the participant's deposit or withdrawal instruction shall be deemed to be *the receipt by DTC of a new, reissued or registered certificated security on registration of transfer* to the name of Cede &Co. for the quantity of securities evidenced by the balance certificate after the participant's deposit or withdrawal instruction is effected. custodians should bear in mind the finality of the CDWC approval when designing their CDWC procedures and completing any PTS Update Request form.

#### When to Use

If you are a custodian, use CDWC to approve or cancel any deposit or withdrawal transactions entered by participants on either the current business day or within three days (including the deposit date at DTC) if the 72-hour pend option is used by the participant.

CDWC is available on business days from 12:00 a.m. (midnight) to 5:30 p.m. eastern time.

#### **Associated Products**

CDWC is used in association with the Deposit/Withdrawal at Custodian (DWAC) product offered by DTC's Deposits and Withdrawal services.

## **List of Procedures:**

### **Approving or Cancelling Deposits or Withdrawals**

Use the following procedure to approve or cancel deposit or withdrawal transactions entered by a specific participant.

1 Type CDWC on the Enter Function screen and press ENTER.

Result- The Main Menu appears.

- 2 Type your custodian number in the Cust Num field.
- 3 Type 1 in the Option field.
- 4 Optional. To list deposits or withdrawals only, type D or W in the Type field.
- 5 Optional. To list transactions for a specific security, type the CUSIP number in the CUSIP field.
- 6 Press ENTER.

Result- The Approval/Cancellation screen appears.

- 7 Type one of the following in the A/C field to the left of the desired transaction:
  - A: To approve the transaction
  - C: To cancel the transaction.

*Note-* If you cancel a transaction, you must enter a reason in the **Comment** field and type identifying information in the **Cust Contact Name** and **Phone** fields.

8 Press PF1/13 to confirm the entry, then press PF1/13 again to transmit.

*Result-* The message'Records updated' appears and a Deposit/Withdrawal At Custodian ticket prints on your designated PTS printer.

### **Viewing Deposit and Withdrawal Transactions**

Use the following procedure to view past or current deposit and withdrawal transactions.

1 Type CDWC on the Enter Function screen and press ENTER.

Result- The Main Menu appears.

2 Type your custodian number in the Cust Num field.

- 3 Type 2 in the Option field.
- 4 Optional. To limit the resulting display, enter values in the following fields:
  - **Type**: Type D or W to list deposits or withdrawals only
  - CUSIP: Type a valid nine-digit CUSIP number to list transactions for a specific security
  - **Date**: Type the date in *mmddccyy* format to list transactions that were entered on the previous business day
  - **Day/Nite**: Type one of the following:
    - D: To list transactions entered via the NDWP function (current day transactions)
    - N: To list transactions entered via the NDWP function (current day transactions)
    - C: To list transactions entered via CCF.
- **5** Press ENTER.

Result- The Custodian Inquiry screen appears.

**6** *Optional.* To view the last pend date at DTC, the participant contact's name and phone number, the custodian contact's name and phone number, reference ID, and any comments entered for a transaction, place the cursor on the desired line and press PF3/15.

# **List of Screens:**

## **Approval / Cancellation Screen**

The Approval/Cancellation screen appears when you select option 1 on the Main Menu, and allows you to approve or cancel current day deposit or withdrawal transactions.

#### Sample Screen

| QAA8                | THE DEPOSIT       | ORY TRUST CO | OMPANY        | 02/12/2002        |
|---------------------|-------------------|--------------|---------------|-------------------|
| M0002199-02         | DEPOSIT/WITHD     | RAWAL AT CUS | STODIAN       | 11:19:41          |
|                     | APPROVA           | L/CANCELLAT  | LON           | PAGE 33           |
|                     |                   |              |               |                   |
| A/C PART PART NAME  | LAST PEND DATE    | TYPE         | CUSIP         | QUANTITY          |
| c 5198 ML SFKPG     | 12/14/2001        | DEPOSIT      | 459200101     | 2                 |
| REF ID: SSSSSSSSSS  | SSSSSSSSSSSSSS    |              |               |                   |
| PART CONTACT NAME:  | JOE BLOUGH P      | HONE: (212)  | 555-8158 EXT: |                   |
| NO COMMENT          |                   |              |               |                   |
| CUST CONTACT NAME:  | MIKE CANCELLER    | PHONE: 21    | L2 555 - 1234 | EXT: 3333         |
| REASON FOR CANCELLA | TION HERE         |              |               |                   |
|                     |                   |              |               |                   |
| 5198 ML SFKPG       | 12/14/2001        | DEPOSIT      | 459200101     | 3                 |
| REF ID:             |                   |              |               |                   |
| PART CONTACT NAME:  | JOE BLOUGH P      | HONE: (212)  | 555-8158 EXT: |                   |
|                     |                   |              |               |                   |
| NO COMMENT          |                   |              |               |                   |
| CUST CONTACT NAME:  |                   | PHONE :      |               | EXT:              |
|                     |                   |              |               |                   |
|                     |                   |              |               |                   |
|                     | 'A' - APPROVE, 'C | ' - CANCEL   |               | ***END OF DATA*** |
| PF1/13 UPDATE       | PF7/19 MAIN MENU  |              |               | PF10/22 PG BKWD   |
| PF4/16 FIRST PAGE   | PF8/20 END FUNCT  | ION PF9/2    | 21 SIGN OFF   | PF11/23 PG FRWD   |

| This field           | Allows you to                                                                                                    |  |  |
|----------------------|----------------------------------------------------------------------------------------------------|--|--|
| A/C                  | Type one of the following for a listed transaction:                                                                   |  |  |
|                      | <ul><li>A: To approve the transaction</li><li>C: To cancel the transaction.</li></ul>                                 |  |  |
| Part                 | View the entering participant's number.                                                                               |  |  |
| Participant<br>Name  | View the entering participant's name.                                                                                 |  |  |
| Last Pend<br>Date    | View the last business day that the transaction will remain in the DTC system if no action is taken by the custodian. |  |  |
| Туре                 | View whether the transaction is a deposit (D) or withdrawal (W).                                                      |  |  |
| CUSIP                | View the CUSIP number of the security involved in the transaction.                                                    |  |  |
| Quantity             | View the number of shares involved in the transaction.                                                                |  |  |
| Part Contact<br>Name | View the name of the participant contact who entered the instructions.                                                |  |  |
|                      | <i>Note</i> - This person's comments regarding the transaction, if any, appear below this field.                      |  |  |
| Phone                | View the phone number of the participant contact who entered the transaction.                                         |  |  |
| Ext                  | View the extension number of the participant contact who entered the transaction. <i>Optional</i> .                   |  |  |
| Cust Contact<br>Name | Type your name when cancelling the transaction.                                                                       |  |  |
|                      | <i>Note-</i> You must type comments regarding this transaction in the unmarked entry area below this field.           |  |  |
| Phone                | Type your 10-digit phone number when cancelling.                                                                      |  |  |
| Ext                  | Type your phone extension when cancelling. Optional.                                                                  |  |  |
| Reference ID         | View the reference ID code created by the participant for tracking purposes.                                          |  |  |

### **Function Keys**

In addition to the standard function keys described in Using the Standard Function Keys, you can press PF4/16 on the Approval/Cancellation screen to access the first page of the display.

# **Custodian Inquiry Screen**

The Custodian Inquiry screen appears when you select option 2 on the Main Menu, and displays the specified list of deposit or withdrawal transactions. The screen's title will include the date on which the listed transactions were entered.

### Sample Screen

| QAA8                  | THE DEPOSIT      | ORY TRUST (  | COMPANY       | 02/12/2002          |
|-----------------------|------------------|--------------|---------------|---------------------|
| M0002199-02           | DEPOSIT/WITH     | IDRAWAL AT ( | CUSTODIAN     | 11:22:41            |
|                       | CUSTODIAN IN     | QUIRY FOR    | 02/02/2002    | PAGE 1              |
| D/W PART NAME         | TRAN NUM C       | USIP (       | QUANTITY      | STATUS              |
| D TE STKPG            | N/A 1234         | 56789        |               | PEND CUST APPROVAL  |
| D TE STKPG            | N/A 1234         | 56789        |               | CANCELLED BY CUST   |
| D TE STKPG            | N/A 1234         | 56789        |               | PEND CUST APPROVAL  |
|                       |                  |              |               |                     |
|                       |                  |              |               |                     |
|                       |                  |              |               |                     |
|                       |                  |              |               | ***END OF DATA***   |
| LAST PEND DT: 12/14/  | 2001 REFE        | RENCE ID:    | SSSSSSSSSS    | SSSSSSSSSSSSSS      |
| PART CONTACT NAME: J  | OE BLOUGH        | PHONE :      | (212) 555-    | 8158 EXT:           |
| NO COMMENT            |                  |              |               |                     |
| CUST CANCELED NAME: M | IKE CANCELLER    | PHONE :      | (212) 555-    | 8158 EXT: 3333      |
| TEST                  |                  |              |               |                     |
| PLACE CURSOR NE       | XT TO LINE AND F | PRESS PF3/1  | 5 TO VIEW TRA | ANSACTION DETAILS   |
| 'N' INDICATES A       | NIGHT INSTRUCTI  | ON 'C'       | INDICATES A   | CCF INSTRUCTION     |
| PF3/15 COMMENT PF4/   | 16 FIRST PAGE    | PF7/19       | MAIN MENU     | PF8/20 END FUNCTION |
| PF9/21 SIGNOFF PF10   | /22 PAGE BACKWAR | 2D PF11/23   | PAGE FORWARD  | D                   |

| This field   | Displays                                                                                                    |
|--------------|----------------------------------------------------------------------------------------------------|
| D/W          | <ul> <li>One of the following in a one-position field:</li> <li>In the first position, an N to indicate a night transaction or a C to indicate a transaction entered via CCF</li> <li>In the second position, a D to indicate a deposit or a W to indicate a withdrawal.</li> </ul>                                                                                                    |
| Part Name    | The entering participant's name.                                                                                                    |
| Tran Num     | The ATP Relative Byte Number for withdrawal transactions that have been processed by ATP.                                                                                                    |
| CUSIP        | The CUSIP number of the security involved in the transaction.                                                                                                    |
| Quantity     | The number of shares involved in the transaction.                                                                                                    |
| Status       | <ul> <li>The current status of the transaction:</li> <li>PEND CUST APPROVAL: The transaction is pending custodian's approval</li> <li>CANCELLED BY PART: The transaction was canceled by the entering participant</li> <li>CANCELLED BY CUST: The transaction was canceled by the custodian</li> <li>APPROVED BY CUST: The transaction was approved by the custodian</li> <li>NO ACTION BY CUST: The transaction was neither approved nor canceled by the custodian by cutoff time.</li> </ul> |
| Last Pend Dt | The last business day on which the custodian can approve or cancel the transaction before it drops from the system and the participant has to resubmit it to DTC.                                                                                                    |

| This field           | Displays                                                                                                    |  |  |
|----------------------|----------------------------------------------------------------------------------------------------|--|--|
| Reference ID         | The reference ID code created for tracking purposes.                                                           |  |  |
| Part Contact<br>Name | The name of the participant contact who entered the instructions.                                              |  |  |
|                      | <i>Note-</i> The participant contact's comments regarding the transaction, if any, appear below this field.    |  |  |
| Phone                | The phone number of the participant contact who entered the transaction.                                       |  |  |
| Ext                  | The extension number of the participant contact who entered the transaction.                                   |  |  |
| Cust Contact<br>Name | The custodian contact who cancelled the transaction.                                                           |  |  |
|                      | <i>Note-</i> Custodian comments regarding this transaction appear in the unmarked entry area below this field. |  |  |
| Phone                | The custodian contact's phone number.                                                                          |  |  |
| Ext                  | The custodian contact's phone extension.                                                                       |  |  |

### **Function Keys**

In addition to the standard function keys described in Using the Standard Function Keys, the following are available on the Custodian Inquiry screen:

| This key | Allows you to                                                                                                    |
|----------|----------------------------------------------------------------------------------------------------|
| PF3/15   | View the last pend date at DTC, reference ID, participant contact<br>name and number, custodian contact name and number, and<br>comments about a selected item, if any were entered. |
| PF4/16   | Access the first page of the display.                                                                                                    |

## Main Menu

The Main Menu allows you to enter your custodian number and select the desired option. You can also elect to list only deposits or only withdrawals, and you can specify a CUSIP to list only transactions involving a specific security.

### Sample Screen

| QAAO<br>00002199-99 | THE DEPOSITORY T<br>DEPOSIT/WITHDRAWA<br>MAIN MENU                              | RUST COMPANY<br>L AT CUSTODIAN | MM/DD/YY<br>HH:MM:SS |
|---------------------|---------------------------------------------------------------------------------|--------------------------------|----------------------|
|                     | CUST NUM :<br>OPTION :<br>TYPE :<br>CUSIP :<br>DATE :<br>DAY/NITE :<br>STATUS : | <==REQU<br><==REQU             | IRED<br>IRED         |
|                     | 1. APPROVAL/CANC                                                                | ELLATION                       |                      |

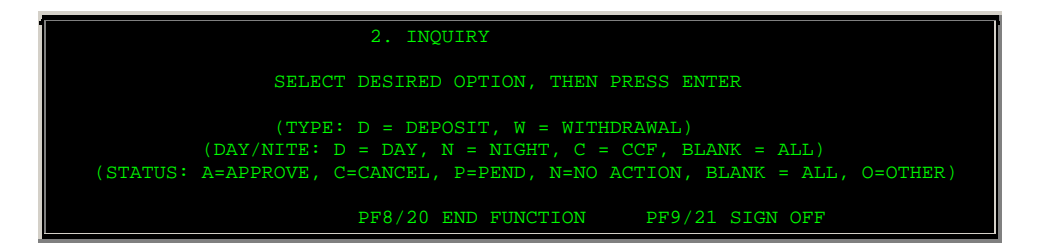

| This field | Allows you to                                                                                                    |
|------------|----------------------------------------------------------------------------------------------------|
| Cust Num   | Enter your custodian number, up to eight digits.                                                                                                    |
| Option     | <ul> <li>Enter one of the following:</li> <li>1: To approve or cancel transactions</li> <li>2: To view a list of transactions</li> </ul>                                                                                                    |
| Туре       | <ul> <li>Enter one of the following to specify the type of transactions you want to list:</li> <li>D: To list deposits only</li> <li>W: To list withdrawals only.</li> </ul> Optional. If left blank, both deposits and withdrawals are displayed.                                                                                                    |
| CUSIP      | Limit the resulting display to transactions involving a specific security. Enter a valid nine-digit CUSIP number.<br>Optional.                                                                                                    |
| Date       | Limit the resulting display to transactions entered on the previous business day. Enter the date in <i>mmddccyy</i> format.<br><i>Optional</i> for inquiries (option 2 ) only; leave blank for approvals and cancellations.                                                                                                    |
| Day/Nite   | <ul> <li>Enter one of the following:</li> <li>D: To list transactions entered via the PDWC function (current day transactions)</li> <li>N: To list transactions entered via the NDWP function (transactions entered for next day processing)</li> <li>C: To list transactions entered via CCF. <i>Optional</i> for inquiries (option 2) only; leave blank for approvals and cancellations.</li> </ul> |
| Status     | <ul> <li>Specify the type of transactions you want to see for inquiries (option 2) only; leave blank for approvals and cancellations. Enter one of the following:</li> <li>A: To list transactions approved by the custodian</li> <li>C: To list transactions canceled by the custodian</li> </ul>                                                                                                    |

| This field | Allows you to                                                                                                    |  |  |  |
|------------|----------------------------------------------------------------------------------------------------|--|--|--|
|            | <ul> <li>P: To list transactions pending approval or cancellation</li> <li>N: To list transactions on which the custodian took no action and that subsequently dropped off the system</li> <li>O: To list other kinds of transactions, such as recycled items, items rejected by ATP, and so forth.</li> <li>Blank: To list all transactions.</li> </ul> |  |  |  |
|            | Optional default: Blank.                                                                                                    |  |  |  |

# Messages

You may encounter the following messages when using the CDWC function. Messages are listed in alphabetical order, along with an explanation and suggested resolution for each.

| Message Text                             | Possible Cause                                                                                          | Suggested Resolution                                                                                                    |  |
|------------------------------------------|----------------------------------------------------------------------------------------------------|----------------------------------------------------------------------------------------------------|--|
| ALREADY ON FIRST PAGE                    | PF4/16 was pressed to access<br>the first page of data, but the<br>first page is already displayed.     | Information only; no action required.                                                                                                    |  |
| ALREADY ON LAST PAGE                     | PF11/23 was pressed to scroll forward, but the last page of data has been reached.                      | Information only; no action required.                                                                                                    |  |
| ALREADY UPDATED; CLEAR<br>KEY WILL RESET | An attempt was made to<br>update, but update has already<br>occurred for the displayed<br>transactions. | Press CLEAR (on PC<br>keyboards, press Pause/Break)<br>. This redisplays the<br>outstanding transactions that<br>have not been updated since<br>the last time PF1/13 was<br>pressed. For example, if you<br>have 40 transactions and have<br>updated 15, and want to<br>display the 25 outstanding<br>transactions without returning<br>to the Main Menu, press CLEAR<br>and only the 25 outstanding<br>transactions are displayed. |  |
| AREA CODE IS INVALID                     | The <b>Phone</b> field contains a non-<br>numeric value.                                                | Correct the error.                                                                                                    |  |
| AREA CODE IS REQUIRED                    | The <b>Phone</b> field is missing your area code.                                                       | Type your area code in the field.                                                                                                    |  |
| CONTACT NAME IS MISSING                  | The <b>Cust Contact Name</b> field is blank.                                                            | Type your name in the field.                                                                                                    |  |
| CUSIP NOT ELIGIBLE FOR<br>FUNCTION       | The specified CUSIP is not eligible for CDWC processing.                                                | Try a different CUSIP.                                                                                                    |  |
| CUSIP NUMBER IS INVALID                  | An invalid CUSIP number was entered.                                                                    | Enter a valid nine-digit CUSIP number.                                                                                                    |  |
| EXCHANGE IS INVALID                      | The first 3 digits of your phone<br>number in the <b>Phone</b> field<br>contain a non-numeric value.    | Type the correct numbers in the field.                                                                                                    |  |
| EXCHANGE IS REQUIRED                     | The first 3 digits of your phone                                                                        | Type the correct digits in the                                                                                                    |  |

| Message Text                                            | Possible Cause                                                                                                    | Suggested Resolution                                                          |  |  |
|---------------------------------------------------------|----------------------------------------------------------------------------------------------------|-------------------------------------------------------------------------------|--|--|
|                                                         | number were not entered in the <b>Phone</b> field.                                                                     | field.                                                                        |  |  |
| EXTENSION IS INVALID                                    | The <b>Ext</b> field contains a non-<br>numeric value.                                                                 | Type in a numeric value in the field.                                         |  |  |
| INTERNAL DATABASE ERROR<br>NOTIFY NETWORK<br>OPERATIONS | A system error has occurred.                                                                                           | Contact DTC's Customer<br>Support Center at (888) 382-<br>2721.               |  |  |
| INVALID                                                 | The value in the indicated field is invalid.                                                                           | Enter a valid value.                                                          |  |  |
| INVALID KEY HIT                                         | An invalid key was pressed.                                                                                            | Press one of the valid PF keys<br>listed at the bottom of the<br>screen.      |  |  |
| MUST BE BLANK                                           | A value was entered in the<br>indicated field, but this field<br>should be left blank for the<br>selected option.      | Delete the value.                                                             |  |  |
| NO DATA AVAILABLE FOR THIS<br>REQUEST                   | No data is available for the specified criteria.                                                                       | Enter different values.                                                       |  |  |
| NO DATA ENTERED                                         | An PF key was pressed, but<br>nothing was entered on the<br>current screen.                                            | Enter the appropriate<br>information, then press the PF<br>key.               |  |  |
| NOT NUMERIC                                             | Non-numeric data was entered in the indicated field.                                                                   | Enter a numeric value.                                                        |  |  |
| PAGE REQUESTED PAST LAST<br>PAGE                        | PF11/23 was pressed to scroll forward, but the last page of data has been reached.                                     | Information only; no action required.                                         |  |  |
| PAST CUTOFF TIME FOR<br>OPTION 1                        | An attempt was made to select<br>option 1, but the cutoff time<br>has been reached for approvals<br>and cancellations. | See When to Use for<br>information about the cutoff<br>times for this option. |  |  |
| PHONE NUMBER IS INVALID                                 | The <b>Phone</b> field contains a non-<br>numeric value.                                                               | Type an all-numeric 10-digit phone number in the field.                       |  |  |
| PHONE NUMBER IS REQUIRED                                | The <b>Phone</b> field is blank.                                                                                       | Type a 10-digit phone number in the field.                                    |  |  |
| REQUIRED                                                | The indicated field was left blank; entry is required.                                                                 | Enter the applicable value.                                                   |  |  |

## **CERR:**

## Introduction

#### **Overview**

The Certificate of Deposit Early Redemption Request (CERR) function allows you to process Certificate of Deposit (CD) redemption instructions and to view payout information. You can:

- Enter new exempt instructions. This allows you to submit instructions to redeem a CD due to death or incompetence (exempt from interest penalties).
- Enter new non-exempt instructions. This allows you to submit instructions to redeem a CD neither from death nor incompetence (subject to interest penalties).
- View a summary list of all CD Redemptions. This allows you to view active issues that are pending payment and to review issues that have been previously redeemed.

#### When to Use

Use CERR when you want to inquire about CD early redemption announcements or allocations, or to enter requests for early redemption of CDs, either exempt or non-exempt.

CERR is available on business days from 8:00 a.m. to 2:30 p.m. eastern time for you to enter CD redemption instructions and all day for inquiries.

#### **Associated Products**

CERR is used in association with the following Reorganization products:

- Announcements
- Allocations
- CD Early Redemptions

# **List of Procedures:**

## **Entering Instructions for Exempt Issues**

Use the following procedure to enter Voluntary Offering Instructions (VOIs) for issues that are exempt from interest and penalties.

**1** Type REOG on the Enter Function screen and press ENTER.

Result- The Reorg Selection Menu appears.

**2** In the **Enter** Option field, type the number that appears to the left of the CERR function. Type a CUSIP number in the **CUSIP** field *(optional),* then press ENTER.

Result- The CD Early Redemption Request Menu appears.

Note- Group users can also enter a participant number in the Participant field (optional).

3 Type 1 in the Option field, type the CUSIP number in the CD CUSIP field, then press ENTER.

Result- The Exempt version of the CD Early Redemption VOI Submission screen appears.

**4** Type the applicable information in the entry fields provided and press ENTER.

Result- The message'Press PF2/14 to continue' appears.

5 Press PF2/14.

Result- The Exempt CD Early Redemption Comments screen appears.

**6** Type the applicable information in the entry fields provided and press ENTER.

Result- The message'Enter successful-Press PF1/13 to confirm, PF5/17 to cancel' appears.

7 Press PF1/13.

*Result-* A message appears to inform you that the VOI was successfully submitted. See Usage Notes for important information about the status of your VOI.

#### **Usage Notes**

The following notes apply to the status of a VOI for an exempt issue:

- The status of the VOI depends on your ATP position, RTOPrelease requirements, and certification that the proper paperwork is on file.
- For Non- RTOP Participants who have the proper documentation (option D), the VOI is created with the status of "MADE" as long as you have sufficient ATP position. If you do not have enough position to cover the instruction, the VOI is rejected and deleted from the system.
- For Non- RTOP Participants who do not have the proper documentation (option E), the VOI is created with the status of "Waiting for Paperwork. " This is updated to "Made" after DTC's Reorganization department releases the instruction through the CERR Release function.
- For RTOP Participants who have the proper documentation (option D), the VOI is created with the status of "Pending RTOP Release." After you release the VOI via RTOP, the status is updated to "Made" if you have sufficient position.
- For RTOP Participants who do not have the proper documentation (option E), the VOI is created with the status of "Pending RTOP Release. " After you release the VOI via RTOP, the status is updated to "Waiting for Paperwork." This is updated to "Made" after DTC's Reorganization department releases the instruction through the CERR Release function, if you have sufficient position.

### Entering Instructions for Non-Exempt Issues

Use the following procedure to enter Voluntary Offering Instructions (VOIs) for issues that are subject to interest and penalties.

1 Type REOG on the Enter Function screen and press ENTER.

Result- The Reorg Selection Menu appears.

**2** In the **Enter** Option field, type the number that appears to the left of the CERR function. Type a CUSIP number in the **CUSIP** field *(optional),* then press ENTER.

Result- The CD Early Redemption Request Menu appears.

Note- Group users can also enter a participant number in the Participant field (optional).

3 Type 2 in the Option field, type the CUSIP number in the CD CUSIP field, then press ENTER.

Result- The Non-Exempt version of the CD Early Redemption VOI Submission screen appears.

**4** Type the applicable information in the entry fields provided and press ENTER.

Result- The message'Press PF2/14 to continue' appears.

5 Press PF2/14.

Result- The Non-Exempt CD Early Redemption Comments screen appears.

6 Type the applicable information in the entry fields provided and press ENTER.

Result- The message'Press PF1/13 to confirm, PF5/17 to cancel' appears.

7 Press PF1/13.

*Result-* A message appears to inform you that the VOI was successfully submitted. See Usage Notes for important information about the status of your VOI.

#### **Usage Notes**

The following notes apply to the status of the VOI for a non-exempt issue:

- The status of the VOI depends on your ATP position and/or RTOPrelease requirements.
- *For Non- RTOP Participants*, the VOI status is "Made" as long as you have sufficient ATP position. If you do not have enough position to cover the instruction, the VOI is rejected and deleted from the system.
- For RTOP Participants, the VOI is created with the status of "Pending RTOP Release. " After you release the VOI via RTOP, the status will be updated to "Made" if you have sufficient position.

# **Viewing and Submitting Unpaid Active Items**

Use the following procedure to view a list of active items that were entered but not submitted, and (optionally) to select and submit unpaid active VOIs.

**1** Type REOG on the Enter Function screen and press ENTER.

Result- The Reorg Selection Menu appears.

**2** In the **Enter** Option field, type the number that appears to the left of the CERR function. Type a CUSIP number in the **CUSIP** field *(optional),* then press ENTER.

Result- The CD Early Redemption Request Menu appears.

Note- Group users can also enter a participant number in the Participant field (optional).

**3** Type 3 in the Option field, type the CUSIP number in the **CD CUSIP** field *(optional)*, then press ENTER.

Result- The Unpaid CD Early Redemption CUSIP List appears.

Note- Make sure the default of N appears in the Historical field.

4 Optional. Position your cursor to the left of the desired item, type X in the CMD field, then press

#### ENTER.

*Result*- The Unpaid CD Early Redemption VOI List appears, displaying the VOIs that are pending payment for the selected issue.

**5** Type X in the **CMD** field and press ENTER.

*Result*- The Exempt or Non-Exempt CD Early Redemption VOI Submission screen appears, depending on the selected issue.

- 6 Follow Steps 4 through 7 of one of the following procedures to complete the submission:
  - Entering Instructions for Exempt Issues
  - Entering Instructions for Non-Exempt Issues.

*Note-* See the *Usage Notes* following the applicable procedure for important information about the status of your VOI.

## **Viewing Previously Submitted Instructions**

Use the following procedure to view a list of issues that were previously redeemed (up to two years), and to view the submitted instruction details for a specific issue.

**1** Type REOG on the Enter Function screen and press ENTER.

Result- The Reorg Selection Menu appears.

**2** In the **Enter** Option field, type the number that appears to the left of the CERR function. Type a CUSIP number in the **CUSIP** field *(optional),* then press ENTER.

Result- The CD Early Redemption Request Menu appears.

Note- Group users can also enter a participant number in the Participant field (optional).

3 Type:

- 3 in the Option field
- The CUSIP number in the CD CUSIP field (optional)
- Y in the Historical field.
- **4** Press ENTER.

Result- The Paid CD Early Redemption CUSIP List appears.

*Note-* If you entered a CUSIP number on the menu, the list begins with that issue. To find a specific issue, enter the CUSIP number in the **Skip to CUSIP** field.

**5** *Optional.* Position your cursor to the left of the desired item, type X in the **CMD** field, then press ENTER.

*Result-* The Paid CD Early Redemption VOI List appears, displaying the VOIs for the selected issue.

*Note-* To find a specific instruction, enter the VOI number in the **Skip to VOI** field. To list issues beginning with a specific date, enter the date in the **Skip to Date** field in *yymmdd* format.

6 *Optional.* To view instruction details, type X in the CMD field and press ENTER.

*Result*- The Exempt or Non-Exempt version of the CD Early Redemption VOI Submission Inquiry screen appears, depending on the selected issue.

## List of Screens:

## **CD Early Redemption CUSIP List**

The CD Early Redemption CUSIP List appears when you choose option 3 on the CD Early Redemption Request Menu, and displays a list of all paid or unpaid transactions for the selected issue.

If you enter N in the **Historical** field on the CD Early Redemption Request Menu, the Unpaid version appears. If you enter Y, the Paid version appears. Both version have the same fields and function keys. The following is a sample of the Paid version.

#### **Sample Screen**

| 0000219<br>XXXX<br>=======<br>SKIP TO | 99-00<br>======<br>) CUSI | *:<br>:======:<br>:P: | DE<br>* PAID CI      | POSITORY TR<br>EARLY REDE | UST COMPAN<br>MPTION CUS | IY<br>SIP LIST **<br>============ | DATE:<br>TIME:      | MM/DD/CCYY<br>HH:MM:SS |
|---------------------------------------|---------------------------|-----------------------|----------------------|---------------------------|--------------------------|-----------------------------------|---------------------|------------------------|
| CMD                                   | CD                        | CUSIP                 |                      | DESCRIPTI                 | ON                       | QUANTTY                           |                     |                        |
|                                       | 999                       | 9999999               | <br>XXX              |                           | <br>XXXXXX               | xxxxxxx.xx                        |                     |                        |
|                                       |                           |                       |                      |                           |                          |                                   |                     |                        |
|                                       |                           |                       |                      |                           |                          |                                   |                     |                        |
|                                       |                           |                       |                      |                           |                          |                                   |                     |                        |
|                                       |                           |                       |                      |                           |                          |                                   |                     |                        |
| CMD: '\                               | J' VO                     | I LIST                | . '0'                | RIPS ENVELO               | PE DETAIL                |                                   |                     |                        |
| ======<br>ENTER:<br>PF7/19:           | EDIT<br>EDIT              | '======<br>'<br>'RN   | PF10/22:<br>PF 8/20: | SCROLL BAC<br>END FUNCTI  | =====<br>KWARD<br>ON     | PF11/23:<br>PF 9/21:              | SCROLL F<br>SIGNOFF | ORWARD                 |

| This field       | Displays                                                                                                    |
|------------------|----------------------------------------------------------------------------------------------------|
| Menu Bar         | An access bar that allows you to return to the service menu, access help for this screen, or access related functions, if listed. Click below the desired option and press ENTER. |
|                  | your cursor is below the desired option, then press ENTER.                                                                                                    |
| Skip To<br>CUSIP | An entry field that allows you to begin the list with a specific CUSIP. Enter a full or partial CUSIP number.                                                                     |

| This field        | Displays                                                                                                    |
|-------------------|----------------------------------------------------------------------------------------------------|
| CMD               | An entry field that allows you to select an item to view<br>submission details. Enter an X to access the CD Early<br>Redemption VOI List. |
| CD CUSIP          | The CUSIP number of the selected security.                                                                                                |
| Description       | A brief description of the selected security.                                                                                             |
| Total<br>Quantity | The sum of all VOI quantities.                                                                                                    |

# **CD Early Redemption Request Menu**

The CD Early Redemption Request Menu allows you to select the type of CD Early Redemption activity you want to perform.

#### **Sample Screen**

| 00002199-00<br>XXXX *** C        | DEPOSITORY TRUST COMPANY<br>D EARLY REDEMPTION REQUEST MENU *** | DATE: MM/DD/CCYY<br>TIME: HH:MM:SS |
|----------------------------------|-----------------------------------------------------------------|------------------------------------|
|                                  | 1. ENTER NEW EXEMPT INSTRUCTIONS                                |                                    |
|                                  | 2. ENTER NEW NON-EXEMPT INSTRUCTIONS                            |                                    |
|                                  | 3. INQUIRY                                                      |                                    |
|                                  | OPTION :                                                        |                                    |
|                                  | CD CUSIP : REQUIRE<br>HISTORICAL: N OPTION                      | ED FOR OPTIONS 1 & 2<br>3          |
| SELECT DE<br>PF8/20: END FUNCTIO | SIRED OPTION, ENTER CUSIP, THEN PRESS N                         | ENTER<br>PF9/21: SIGNOFF           |

| This field | Allows you to                                                                                                    |
|------------|----------------------------------------------------------------------------------------------------|
| Menu Bar   | Return to the service menu, access help for this screen, or access related functions, if listed. Click below the desired option and press ENTER. |
|            | <i>Note-</i> If you do not use a mouse, press HOME, press TAB until your cursor is below the desired option, then press ENTER.                   |
| Option     | Specifiy the type of activity you want to perform.                                                                                               |
| CD CUSIP   | Enter the CUSIP number of the security for which you want to<br>enter exempt or non-exempt instructions.<br><i>Required</i> for options 1 and 2. |
| Historical | Enter N to view unpaid active items or Y to view paid inactive                                                                                   |

| This field | Allows you to                      |
|------------|------------------------------------|
|            | items.                             |
|            | Required for option 3. Default: N. |

# **CD Early Redemption VOI Submission Inquiry Screen**

The Exempt or Non-Exempt version of CD Early Redemption VOI Submission Inquiry screen appears when you choose an item on the Paid CD Early Redemption VOI List or the Unpaid CD Early Redemption VOI List, and displays the details of the selected VOI.

This screen contains the same fields and function keys as the CD Early Redemption VOI Submission screen, except that this inquiry version is view-only; you cannot submit the instruction.

## **CD Early Redemption VOI Submission Screen**

There are two versions of the CD Early Redemption VOI Submission screen:

- The Exempt version appears when you choose option 1 on the CD Early Redemption Request Menu, and allows you to submit instructions to redeem a CD due to death or incompetence (exempt from interest penalties)
- The Non-Exempt version appears when you choose option 2 on the CD Early Redemption Request Menu, and allows you to submit instructions to redeem a CD that is subject to interest or penalties.

| 00002199-00<br>xxxx<br>============= |   | EXEMPT CD    | DEPOSITORY<br>EARLY RED                | TRUST COMP<br>EMPTION VOI | ANY<br>SUBMIS: | SION<br>======= | DATE:<br>TIME: | MM/DD/CCYY<br>HH:MM:SS |
|--------------------------------------|---|--------------|----------------------------------------|---------------------------|----------------|-----------------|----------------|------------------------|
| CD CUSIP                             |   | 9999999999   |                                        | DESC:                     |                | XXXX            | xxxxxxx        | xxxxxxxx               |
| QUANTITY<br>???                      |   |              |                                        | V.O.I. NUM                | BER            |                 |                |                        |
| PARTICIPANT                          |   | 2199         |                                        | PARTICIPAN                | T NAME:        | ABC             | Company        |                        |
| CUSTOMER I.D                         |   |              |                                        |                           |                |                 |                |                        |
| CONTACT NAME                         |   |              |                                        | CONTACT PH                | ONE :          |                 |                |                        |
| COMMENTS:                            |   |              |                                        |                           |                |                 |                |                        |
|                                      |   |              |                                        |                           |                |                 |                |                        |
| EDIT: ENTER                          | P | F7/19: RETUR | EEEEEEEEEEEEEEEEEEEEEEEEEEEEEEEEEEEEEE | 0: END FUNC               | TION           | PF9/21          | L: SIGNO       | ======<br>FF           |

#### Sample Screen

#### **Field Descriptions**

This field Allows you to

| This field          | Allows you to                                                                                                    |
|---------------------|----------------------------------------------------------------------------------------------------|
| Menu Bar            | Return to the service menu, access help for this screen, or access related functions, if listed. Click below the desired option and press ENTER. |
|                     | <i>Note-</i> If you do not use a mouse, press HOME, press TAB until your cursor is below the desired option, then press ENTER.                   |
| CD CUSIP            | View the CUSIP number you entered on the CD Early<br>Redemption Request Menu.                                                                    |
| Desc                | View a brief description of the specified security.                                                                                              |
| Quantity            | Enter the quantity of securities to be redeemed, up to nine digits.                                                                              |
| V. O. I.<br>Number  | View the VOI number that will be generated by the system. If<br>the transaction has not been processed, no number appears.                       |
| Participant         | Group users only. Enter the participant number for whom the securities are being redeemed.                                                       |
|                     | <i>Note</i> -For individual participants, your number automatically appears.                                                                     |
| Participant<br>Name | View the system-generated name that coincides with the specified <b>Participant</b> number.                                                      |
| Customer I.<br>D.   | Enter the name of the customer associated with this instruction.                                                                                 |
|                     | Optional.                                                                                                    |
| Contact<br>Name     | Enter the name of the person at the customer company to contact regarding this redemption instruction.                                           |
| Contact<br>Phone    | Enter the contact's phone number, including area code.                                                                                           |
| Comments            | Enter any applicable comments, up to three lines of free-form text, 68 characters per line.                                                      |
|                     | Optional.                                                                                                    |

#### **Function Keys**

In addition to the standard function keys described in Using the Standard Function Keys, you can press PF2/14 on the CD Early Redemption VOI Submission screen to access one of the following:

- Exempt CD Early Redemption Comments if you are viewing the Exempt version
- Non-Exempt Cd Early Redemption Comments if you are viewing the Non-Exempt version.

# Exempt CD Early Redemption Comments Screen

The Exempt CD Early Redemption Comments screen appears when you press PF2/14 on the Exempt version of the CD Early Redemption VOI Submission screen to process a transaction. This screen allows you to enter beneficial owner and other information specific to the redemption instruction.

#### Sample Screen

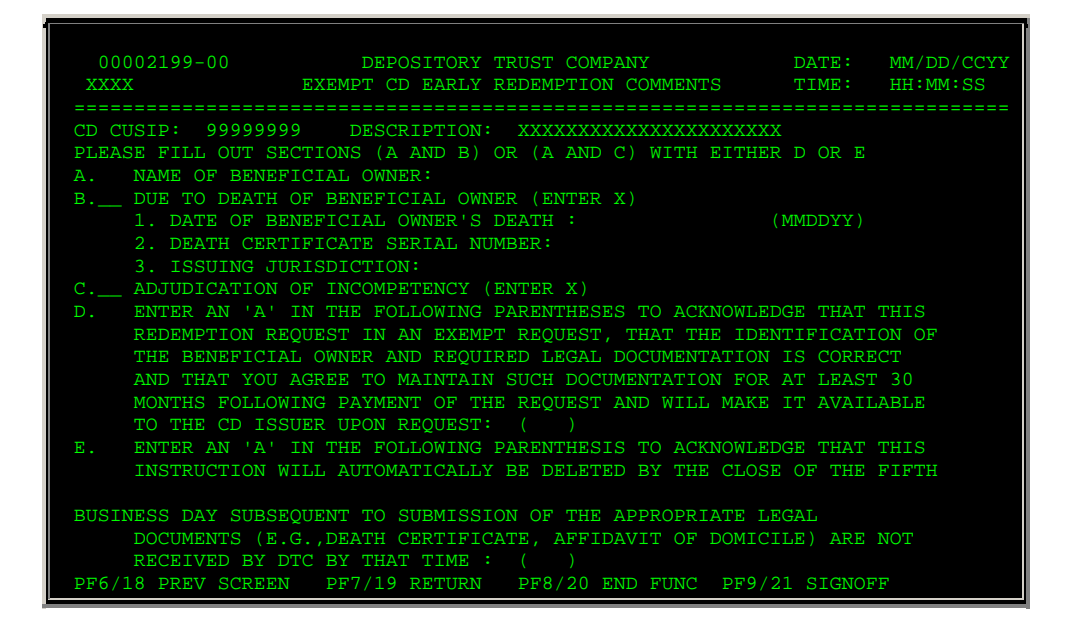

| This field | Allows you to                                                                                                    |
|------------|----------------------------------------------------------------------------------------------------|
| Menu Bar   | Return to the service menu, access help for this screen, or access related functions, if listed. Click below the desired option and press ENTER.                                                                                                    |
|            | <i>Note-</i> If you do not use a mouse, press HOME, press TAB until your cursor is below the desired option, then press ENTER.                                                                                                    |
| CD CUSIP   | View the CUSIP number you entered on the CD Early Redemption Request Menu.                                                                                                    |
| Desc       | View a brief description of the specified security.                                                                                                    |
| А          | Enter the name of the beneficial owner.                                                                                                    |
| В          | <ul> <li>Enter X if the redemption is being made due to the death of the beneficial owner. If specified, you must also enter:</li> <li>The date of death in <i>mmddyy</i> format</li> <li>The serial number of the death certificate</li> <li>The name of the entity that issued the death certificate (city, county, state, or other).</li> </ul> |
| С          | Enter X if the redemption is being made due to the beneficial owner being legally declared incompetent.<br><i>Note-</i> You must enter a value in either <b>B</b> or <b>C</b> , but not both.                                                                                                    |
| D          | Enter A within the parentheses to acknowledge the associated statement.                                                                                                    |
| E          | Enter A within the parentheses to acknowledge the associated statement.<br>Note- You must enter a value in either <b>D</b> or <b>E</b> , but not both.                                                                                                    |

#### **Function Keys**

In addition to the standard function keys described in Using the Standard Function Keys, you can press PF5/17 on the Exempt CD Early Redemption Comments screen to cancel the transaction.

## **Non-Exempt CD Early Redemption Comments Screen**

The Non-Exempt CD Early Redemption Comments screen appears when you press PF2/14 on the Non-Exempt version of the CD Early Redemption VOI Submission screen to process a transaction. This screen allows you to enter beneficial owner and other information specific to the redemption instruction.

#### **Sample Screen**

| 00002199-00<br>xxxx                                    | DEPC<br>NON-EXEMPT CD                                                | SITORY TRUST CO<br>EARLY REDEMPTIO                                      | MPANY<br>N COMMENTS                                               | DATE:<br>TIME:                | MM/DD/CCYY<br>HH:MM:SS |
|--------------------------------------------------------|----------------------------------------------------------------------|-------------------------------------------------------------------------|-------------------------------------------------------------------|-------------------------------|------------------------|
| CD CUSIP: 999                                          | 999999 DESCRI                                                        | PTION: XXXXXXX                                                          | <br>xxxxxxxxxxxxxx                                                |                               |                        |
| A. NAME OF BE                                          | NEFICIAL OWNER:                                                      |                                                                         |                                                                   |                               |                        |
| INDEMNI                                                | FICATION FOR NO                                                      | ON EXEMPT WITHDR                                                        | AWAL                                                              |                               |                        |
| B. WE HEREBY<br>DECEASED P<br>THEREFORE,<br>PENALTIES. | ACKNOWLEDGE THA<br>ERSON NOR OF ON<br>WE ACCEPT THAT<br>ENTER (A) TO | AT THIS WITHDRAW<br>TE THAT HAS BEEN<br>THIS WITHDRAWA<br>ACKNOWLEDGE : | AL IS NOT ON BEHA<br>ADJUDICATED INCO<br>L IS SUBJECT TO I<br>( ) | LF OF A<br>MPETENT<br>NTEREST |                        |
| ENTER -EDIT P                                          | F5/17 CANCEL                                                         | PF7/19 RETURN                                                           | PF8/20 END FUNC                                                   | PF9/21                        | SIGNOFF                |

### **Field Descriptions**

| This field  | Allows you to                                                                                                    |
|-------------|----------------------------------------------------------------------------------------------------|
| Menu Bar    | Return to the service menu, access help for this screen, or<br>access related functions, if listed. Click below the desired<br>option and press ENTER. |
|             | <i>Note-</i> If you do not use a mouse, press HOME, press TAB until your cursor is below the desired option, then press ENTER.                         |
| CD CUSIP    | View the CUSIP number you entered on the CD Early<br>Redemption Request Menu.                                                                          |
| Description | View a brief description of the specified security.                                                                                                    |
| А           | Enter the name of the beneficial owner.                                                                                                    |
| В           | Enter A within the parentheses to acknowledge the associated statement.                                                                                |

### **Function Keys**

In addition to the standard function keys described in Using the Standard Function Keys, you can press PF5/17 on the Non-Exempt CD Early Redemption Comments screen to cancel the transaction.

## Paid CD Early Redemption VOI List

The Paid CD Early Redemption VOI List appears when you choose an item on the Paid version of the CD Early Redemption CUSIP List, and displays all previously submitted paid transactions.

### **Sample Screen**

| 00002199-00<br>XXXX | ** PAID   | DEPOSITORY 7<br>CD EARLY REI | RUST COMPANY<br>DEMPTION VOI LIST      | I<br>*** ] | DATE:<br>FIME:   | MM/DD/CCYY<br>HH:MM:SS |
|---------------------|-----------|------------------------------|----------------------------------------|------------|------------------|------------------------|
| CD CUSIP            | : 9999999 | 999 DES                      | SCRIPTION : XXXXX                      |            | xxxxxx           |                        |
| SKIP TO VOI         |           | SKI                          | IP TO DATE:                            | (YYMMDD)   |                  |                        |
|                     |           |                              |                                        | AMOUNT     |                  | DATE                   |
| CMD V.O.I. NUMBER   | R TYP     | PART                         | QUANTITY                               | PAID       |                  | PAID                   |
| <br>AAAAAAAAAAAAA   | E         | 2199                         | 1.000                                  |            |                  | 08/01/96               |
| <br>EOT25235175417  | E         | 2199                         | 900                                    |            |                  | 08/22/96               |
| EOT25235180444      | E         | 2199                         | 1,900                                  |            |                  | 08/22/96               |
| OT53235092428       | Е         | 2199                         | 100                                    |            |                  | 08/22/96               |
| EOT56232094512      | Е         | 2199                         | 300                                    |            |                  | 08/19/96               |
| _ EQT56232094543    |           | 2199                         | 4,000                                  |            |                  | 08/19/96               |
| _ EQT56232095833    |           | 2199                         | 100                                    |            |                  | 08/19/96               |
| _ EQT56232095916    |           | 2199                         | 2,000                                  |            |                  | 08/19/96               |
| _ EQT56232100053    |           | 2199                         | 4,000,000                              |            |                  | 08/19/96               |
| TYP = EXEMPTION TY  | (PE :     | 'E' EXEMPI                   | 'N' NON-EXEMP                          | т          |                  |                        |
| CMD                 |           | 'X' SUBMIS                   | SION DETAIL                            |            |                  |                        |
| PF10/22 BWD PF11/2  | 23 FWD PF | 6/18 PREV SC                 | EEEEEEEEEEEEEEEEEEEEEEEEEEEEEEEEEEEEEE | 8/20 END P | ======<br>PF9/21 | ======<br>SGNOFF       |

| This field   | Displays                                                                                                    |
|--------------|----------------------------------------------------------------------------------------------------|
| Menu Bar     | An access bar that allows you to return to the service menu, access help for this screen, or access related functions, if listed. Click below the desired option and press ENTER.                                                |
|              | <i>Note-</i> If you do not use a mouse, press HOME, press TAB until your cursor is below the desired option, then press ENTER.                                                                                                   |
| Description  | A brief description of the selected security.                                                                                                    |
| Skip To VOI  | An entry field that allows you to bring a specific VOI to the top<br>of the list. Enter a whole or partial VOI number.                                                                                                    |
| Skip To Date | An entry field that allows you to begin the list with a specific date. Enter the date in <i>mm/dd/yy</i> format.                                                                                                    |
|              | <i>Note-</i> If you enter values in both the <b>Skip To Transaction</b><br>and <b>Skip To Date</b> fields, the system responds with the<br>specified transaction (if you entered a valid VOI number) and<br>the date is ignored. |
| CMD          | An entry field that allows you to select an item to view<br>submission details. Enter an X to access the CD Early<br>Redemption VOI Submission Inquiry screen.                                                                   |
| V. O. I      | The number assigned to each transaction.                                                                                                    |

| This field  | Displays                                                         |
|-------------|------------------------------------------------------------------|
| Number      |                                                                  |
| Тур         | The type of transaction:                                         |
|             | <ul><li>E: Exempt</li><li>N: Non-exempt</li></ul>                |
|             |                                                                  |
| Part        | The participant number of the party who entered the transaction. |
| Quantity    | The number of securities redeemed.                               |
| Amount Paid | The dollar value of the redeemed quantity.                       |
| Date Paid   | The date the transaction was allocated.                          |

# **Unpaid CD Early Redemption VOI List**

The Unpaid CD Early Redemption VOI List appears when you choose an item on the Unpaid version of the CD Early Redemption CUSIP List, and displays a list of all active Voluntary Offering Instructions (VOIs) for the selected issue.

### **Sample Screen**

| 00002199-0<br>xxxx                                          | 0 **      | I<br>UNPAID ( | DEPOSITOR<br>CD EARLY | Y TRUST COMPANY<br>REDEMPTION VOI LIST * | DATE:<br>* TIME: | MM/DD/CCYY<br>HH:MM:SS |
|-------------------------------------------------------------|-----------|---------------|-----------------------|------------------------------------------|------------------|------------------------|
| CD CUSIP                                                    |           | 9999999       | 999                   | DESCRIPTION : XXXXXXX                    | ****             |                        |
| SKIP TO VOI                                                 |           |               |                       | SKIP TO DATE:                            | (YYMMDD)         |                        |
| CMD V.O.I                                                   | . NUMBER  | TYP           | PART                  | QUANTITY                                 | DATE ENTERED     | TS                     |
| AAAAAAA                                                     | ААААААА   |               | 2199                  | 1,000                                    | 08/01/96         |                        |
| EQT2523                                                     | 5175417   | Е             | 2199                  | 900                                      | 08/22/96         |                        |
| EQT2523                                                     | 5180444   |               | 2199                  | 1,900                                    | 08/22/96         |                        |
| _ EQT5323                                                   | 5092428   |               | 2199                  | 100                                      | 08/22/96         |                        |
| _ EQT5623                                                   | 2094512   |               | 2199                  | 300                                      | 08/19/96         |                        |
| _ EQT5623                                                   | 2094543   |               | 2199                  | 4,000                                    | 08/19/96         |                        |
| _ EQT5623                                                   | 2095833   |               | 2199                  | 100                                      | 08/19/96         |                        |
| _ EQT5623                                                   | 2095916   |               | 2199                  | 2,000                                    | 08/19/96         |                        |
| _ EQT5623                                                   | 2100053   |               | 2199                  | 4,000,000                                | 08/19/96         |                        |
| TYP = EXEM                                                  | PTION TYP | E :           | 'E' EXE               | MPT 'N' NON-EXEMPT                       |                  |                        |
| TO = TRANSACTION STATUS. 'M' MADE 'W' WAITING DOCUMENTATION |           |               |                       |                                          |                  |                        |
| ChD- A SUBMISSION DETAIL                                    |           |               |                       |                                          |                  |                        |
| PF10/22 BW                                                  | D PF11/23 | FWD PF        | 6/18 PREV             | SCR PF7/19 MENU PF8/                     | 20 END PF9/21    | SGNOFF                 |

| This field | Displays                                                                                                    |
|------------|----------------------------------------------------------------------------------------------------|
| Menu Bar   | An access bar that allows you to return to the service menu, access help for this screen, or access related functions, if listed. Click below the desired option and press ENTER. |
|            | Note- If you do not use a mouse, press HOME, press TAB until                                                                                                    |

| This field         | Displays                                                                                                    |
|--------------------|----------------------------------------------------------------------------------------------------|
|                    | your cursor is below the desired option, then press ENTER.                                                                                                    |
| CD CUSIP           | The CUSIP number of the selected security.                                                                                                    |
| Description        | A brief description of the selected security.                                                                                                    |
| Skip To VOI        | An entry field that allows you to bring a specific VOI to the top of the list. Enter a valid 14-digit VOI number.                                                                                |
| Skip To Date       | An entry field that allows you to begin the list with a specific date. Enter the date in <i>yymmdd</i> format.<br><i>Note-</i> If you enter values in both <b>Skip To VOI</b> and <b>Skip To</b> |
|                    | entered a valid VOI number) and the date is ignored.                                                                                                    |
| CMD                | An entry field that allows you to choose an item to view<br>submission details. Enter an X to access the CD Early<br>Redemption VOI Submission Inquiry screen.                                   |
| V. O. I.<br>Number | The number assigned to each VOI.                                                                                                    |
| Тур                | The type of transaction:                                                                                                    |
|                    | • E: Exempt                                                                                                    |
|                    | N: Non-exempt                                                                                                    |
| Part               | The participant number of the party who entered the transaction.                                                                                                    |
| Quantity           | The number of securities to be redeemed.                                                                                                    |
| Date Entered       | The date the VOI was entered into the system.                                                                                                    |
| TS                 | The status of the transaction:                                                                                                    |
|                    | <ul><li>W: Waiting for documentation</li><li>M: ATP Transactions Made</li></ul>                                                                                                    |

### **Function Keys**

In addition to the standard function keys described in Using the Standard Function Keys, you can press PF2/14 on the Unpaid CD Early Redemption VOI List to view a list of status codes.

# Messages

You may encounter the following messages when using the CERR function. Messages are listed in alphabetical order, along with an explanation and suggested resolution for each.

| Message Text      | Possible Cause                                                               | Suggested Resolution |
|-------------------|------------------------------------------------------------------------------|----------------------|
| ATP NOT AVAILABLE | The system that monitors your position in a security (ATP) is not available. | Try again later.     |

| Message Text                                                 | Possible Cause                                                                                                    | Suggested Resolution                                                                                          |
|--------------------------------------------------------------|----------------------------------------------------------------------------------------------------|----------------------------------------------------------------------------------------------------|
| CICS ERROR                                                   | A system error occurred.                                                                                                | Contact the Put Supervisor.                                                                                   |
| COMMAND OR SKIP TO MUST<br>BE ENTERED                        | ENTER was pressed, but no<br>information was entered in the<br><b>Skip To</b> field or the <b>CMD</b> field.            | Enter a <b>Skip To</b> value, or<br>enter one of the valid<br>commands listed at the bottom<br>of the screen. |
| CONTACT MUST BE ENTERED                                      | The <b>Contact Name</b> is a required field and was not entered.                                                        | Enter the name of the contact.                                                                                |
| CUSIP INVALID ON ATP<br>INQUIRY                              | An invalid CUSIP number was entered.                                                                                    | Enter a valid CUSIP number.                                                                                   |
| CUSIP MUST BE ENTERED FOR<br>OPTIONS 1/2                     | Options 1 and 2 require that<br>you enter a CUSIP number in<br>the <b>CD CUSIP</b> field.                               | Enter a valid CUSIP number.                                                                                   |
| CUSIP NOT ELIGIBLE FOR<br>CERR                               | The CUSIP number entered is<br>not eligible for the CERR<br>function.                                                   | Contact the Put Supervisor.                                                                                   |
| DATA ENTERED IS NOT<br>NUMERIC                               | A non-numeric value was entered.                                                                                        | Enter a numeric value.                                                                                        |
| DB2 CONNECTION ERROR                                         | A system error occurred.                                                                                                | Try again. If the problem<br>recurs, contact the Put<br>Supervisor.                                           |
| DB2 LOCKOUT ERROR                                            | A system error occurred.                                                                                                | Try again. If the problem recurs, contact the Put Supervisor.                                                 |
| DUPLICATE RECORD ON<br>INSERT                                | A system error occurred.                                                                                                | Contact the Put Supervisor.                                                                                   |
| FIRST PAGE OF DATA                                           | PF10/22 was pressed to scroll<br>backward, but the beginning of<br>available data for this display<br>has been reached. | Press PF11/23 to scroll forward.                                                                              |
| INVALID DATE                                                 | The date entered is not valid.                                                                                          | Enter a valid date.                                                                                           |
| INVALID FUNCTION SENT TO<br>CUTOFF TIME CHECK                | A system error occurred.                                                                                                | Call the Put Supervisor.                                                                                      |
| INVALID KEY PRESSED                                          | An invalid PF key was pressed.                                                                                          | Press one of the valid function<br>keys listed at the bottom of<br>the screen.                                |
| INVALID KEY WAS PRESSED<br>MAKE ANOTHER SELECTION            | An invalid PF key was pressed.                                                                                          | Press one of the valid function<br>keys listed at the bottom of<br>the screen.                                |
| INVALID OPTION- SELECT<br>ANOTHER OPTION                     | An invalid option was specified in the <b>Option field</b> .                                                            | Enter 1, 2, or 3.                                                                                             |
| INVALID RETURN FROM<br>GENCALL PLEASE TRY AT A<br>LATER TIME | A system error occurred.                                                                                                | Resubmit at a later time. If the problem recurs, contact the Put Supervisor.                                  |
| ITEM DOES NOT EXIST ON<br>DATABASE                           | A system error occurred.                                                                                                | Contact the Put Supervisor.                                                                                   |
| LAST PAGE OF DATA.                                           | PF11/23 was pressed to scroll forward, but the end of available data for this display                                   | Press PF10/22 to scroll backward.                                                                             |

| Message Text                                                    | Possible Cause                                                                                                   | Suggested Resolution                                                                |
|-----------------------------------------------------------------|----------------------------------------------------------------------------------------------------|-------------------------------------------------------------------------------------|
|                                                                 | has been reached.                                                                                                |                                                                                     |
| MAX PAGE LIMIT REACHED                                          | PF11/23 was pressed to scroll<br>forward, but the end of<br>available data for this display<br>has been reached. | Press PF10/22 to scroll backward.                                                   |
| NO DATA FOR YOUR REQUEST                                        | No data exists in the system for the specified criteria.                                                         | Enter different values in the selection fields.                                     |
| ONLY ENTER KEY IS VALID<br>FOR SKIP TO ENTER                    | A key other than ENTER was pressed.                                                                              | Press ENTER.                                                                        |
| ONLY ONE ACTION ALLOWED<br>MAKE ANOTHER SELECTION               | More than one item was<br>selected for the requested<br>action.                                                  | Select one item at a time from the list.                                            |
| OPTION IS NOT AVAILABLE<br>YET                                  | An <b>O</b> was entered in the <b>CMD</b> field, but this option is not yet available.                           | Enter a valid command, or use<br>the RIPS function to view<br>envelope information. |
| PARTICIPANT INVALID ON ATP<br>INQUIRY                           | You are not eligible for this function.                                                                          | Contact your Participant<br>Services representative.                                |
| PARTICIPANT NOT ELIGIBLE<br>ON MASTERFILE                       | <i>Group Users only</i> : the<br>Participant number entered was<br>not found on the master file.                 | Enter a valid Participant<br>number.                                                |
| PAST LAST DATE TO SUBMIT<br>INSTRUCTIONS                        | The instructions were not submitted in time.                                                                     | Contact the Put Supervisor.                                                         |
| PAST CUTOFF/QUIESCE TIME<br>HIT ANY KEY TO EXIT                 | The CERR function is past its cutoff time.                                                                       | See When to Use for<br>information about the<br>availability of this function.      |
| PF5 ONLY VALID TO CANCEL<br>RELEASE REQ PLEASE TRY<br>AGAIN     | PF5/17 was pressed, but should<br>only be used to cancel a<br>transaction.                                       | Press a different function key.                                                     |
| POSITION INQUIRY ERROR                                          | A system problem occurred.                                                                                       | Try again later.                                                                    |
| QUANTITY FORMAT-<br>999999999 ENTER A VALID<br>NUMERIC QUANTITY | An invalid quantity was entered.                                                                                 | Enter a valid numeric quantity in <i>999999999</i> format.                          |
| RECORD NOT FOUND ON ROG<br>96                                   | There is no data for the item selected.                                                                          | Select another item.                                                                |
| RE-ENTER. HIGHLIGHTED<br>FIELDS ARE INVALID                     | Invalid information was entered<br>in the highlighted fields.                                                    | Reenter the required information.                                                   |
| TRANSMISSION ERROR-<br>REKEY DATA                               | A system problem occurred.                                                                                       | Reenter the data.                                                                   |
| UNABLE TO RETURN TO<br>REQUESTED SCREEN                         | A system error occurred.                                                                                         | Contact the Put Supervisor.                                                         |
| UNABLE TO TRANSFER TO<br>REQUESTED SCREEN                       | A system error occurred.                                                                                         | Contact the Put Supervisor.                                                         |
| UPDATE SUCCESSFUL                                               | The update transaction was successful.                                                                           | Information only; no action required.                                               |

## CMOP:

## Introduction

#### **Overview**

The Change Mode of Payment (CMOP) function allows you to change the frequency ("mode") of future dividend or interest payments on certain DTC-eligible securities, such as Unit Investment Trust (UIT) and Variable Mode Preferred (VMP) stock issues, by book-entry.

Each mode of payment (e. g., monthly, quarterly, semiannual, annual, 7-day or 49-day) has its own CUSIP number. Thus, a change in mode involves the movement of your DTC position from one CUSIP to another, as and when permitted by the terms of the issuer.

The CMOP function:

- Reduces your free account in the "From" CUSIP, if position is available. If position is not available, the CMOP Instruction will "Drop" or "Recycle," depending on what you request in the instruction.
- Adds to your free account in the "To" CUSIP after the "From" CUSIP reduction has been "Made. "
- Prints a Change Mode of Payment ticket at your printer.

#### When to Use

Use CMOP when you need to change the frequency of future dividend or interest payments on eligible securities.

CMOP is available on business days from 6:00 a.m. to 1:15 p.m. eastern time.

#### **Associated Products**

CMOP is used in association with the Change Mode of Payment (CMOP) product.

# **List of Procedures:**

## **Changing the Mode of Payment**

Use the following procedure to change the frequency ("mode") of future dividend or interest payments.

- **1** Type CMOP on the Enter Function screen and press ENTER.
  - *Result-* The Change Mode of Payment (CMOP) screen appears.
- 2 Enter the applicable values in the fields and press ENTER.

*Result-* The message'Transaction accepted for processing' appears on a blank screen and a Change Mode of Payment Ticket is printed on your local printer.

**Warning!** The system keeps track of all updated Change Mode of Payment instructions. If a system failure occurs, the last screen that was accepted for update appears when you log back on. A message appears on the top left corner of the screen indicating that a recovery has occurred.

*You cannot enter data on the recovered screen.* Make a note of the last transaction completed before the system failure occurred. Press ENTER to return to the Enter Function screen.

# List of Screens:

## Change Mode Of Payment (CMOP) Screen

The Change Mode of Payment (CMOP) screen allows you to enter your transaction information.

### Sample Screen

| TRANSACTION ACCEPTED FOR PROCESSING                                                                 |    |
|----------------------------------------------------------------------------------------------------|----|
| DEPOSITORY TRUST COMPANY<br>X\$VM MM/DD/CC<br>000002199 - 99 CHANGE MODE OF PAYMENT (CMOP) HH:MM:SS | YY |
| CUSIP-FROM ==>                                                                                      |    |
| CUSIP-TO       ==>         SHARE-QUANTITY       ==>         PREVENT-PEND       ==>                  |    |
| PART-CONTACT-NAME ==><br>PART-CONTACT-PHONE ==>                                                     |    |
|                                                                                                    |    |
| P = PREVENT PEND BLANK = PEND<br>PF8/20: END FUNCTION PF9/21: SIGNOFF                               |    |

| This field         | Displays                                                                                                    |
|--------------------|----------------------------------------------------------------------------------------------------|
| CUSIP-From         | Specify the CUSIP number of the mode of payment you want to change <i>from</i> (the mode of payment you are currently receiving).                                                                    |
| CUSIP-To           | Specify the CUSIP number of the mode of payment you wish to change <i>to</i> (the mode of payment you'd like to receive).<br><i>Note</i> -Both of these CUSIPs can be obtained via the CMPIfunction. |
| Share-<br>Quantity | Specify the number of shares to be paid in the new mode of payment. You can enter whole or fractional numbers.                                                                                       |
| Prevent-Pend       | Enter a P if the instruction will prevent pending (recycling), or                                                                                                    |

| This field             | Displays                                                                                                    |
|------------------------|----------------------------------------------------------------------------------------------------|
|                        | leave blank if pending is allowed.                                                                                                    |
|                        | <i>Optional.</i> However, it is <i>required</i> if you entered both a whole number and a fractional number in the <b>Share-Quantity</b> field. |
| Part-Contact-<br>Name  | Enter the name of the DTC Participant to contact for this transaction.                                                                         |
| Part-Contact-<br>Phone | Enter the contact's phone number.                                                                                                    |

# Messages

You may encounter the following messages when using the CMOP function. Messages are listed in alphabetical order, along with an explanation and suggested resolution for each.

| Message Text                               | Possible Cause                                                                                              | Suggested Resolution                                                                                                    |
|--------------------------------------------|----------------------------------------------------------------------------------------------------|----------------------------------------------------------------------------------------------------|
| BOTH CUSIPS ARE FROM'NNN'<br>DAY FREQUENCY | Variable Mode Preferred CUSIP<br>numbers must be for different<br>Modes (frequency).                        | Correct the CUSIP number (s).                                                                                                    |
| CMOP: FUNCTION<br>UNAVAILABLE              | The CMOP function is temporarily unavailable.                                                               | Check the Printed tickets to<br>see which transactions were<br>processed. When CMOP<br>becomes available, re-enter<br>the transactions that were not<br>processed. |
| CUSIP-FROM AND CUSIP-TO<br>NOT SAME FAMILY | The CUSIP numbers are not in the same family.                                                               | Correct the CUSIP numbers (s).                                                                                                    |
| CUSIP FROM AND TO MUST BE<br>DIFFERENT     | You entered the same CUSIP<br>number in the <b>From</b> and <b>To</b><br>fields.                            | You must enter different<br>numbers for starting and<br>ending CUSIPs.                                                                                             |
| CUSIP-FROM NOT ON FILE                     | The <b>CUSIP-From</b> is not eligible<br>for CMOP instructions. The<br>instructions cannot be<br>processed. | Try a different <b>CUSIP-From</b> .                                                                                                    |
| CUSIP-TO NOT ON FILE                       | The <b>CUSIP-To</b> is not eligible for<br>CMOP instructions. The<br>instructions cannot be<br>processed.   | Try a different <b>CUSIP-To</b> .                                                                                                    |
| FNCT INELIGIBLE                            | Access to the function was attempted by an unauthorized user.                                               | Use another function, or<br>contact your supervisor or<br>your Participant Services<br>representative if you need<br>access to this function.                      |
| FROZEN                                     | The CUSIP is frozen at DTC. The CMOP instructions cannot be processed.                                      | Try a different CUSIP.                                                                                                    |
| INVALID                                    | You entered invalid data in the highlighted field.                                                          | Enter valid data.                                                                                                    |
| INVALID KEY ENTERED                        | An invalid function key was pressed.                                                                        | Press one of the valid function<br>keys listed at the bottom of<br>the screen.                                                                                     |

| Message Text                                           | Possible Cause                                                                                                    | Suggested Resolution                                                        |
|--------------------------------------------------------|----------------------------------------------------------------------------------------------------|-----------------------------------------------------------------------------|
| NO DATA ENTERED                                        | A function key was pressed<br>prior to entering data in the<br>required fields on this screen.                                                                                                    | Enter data in the entry fields provided.                                    |
| NOT NUMERIC                                            | Non-numeric data was entered in the highlighted field.                                                                                                    | Enter numeric data.                                                         |
| PAST CUTOFF TIME- USE<br>ENTER KEY TO EXIT             | The function is only available during specific time periods.                                                                                                    | Refer to When to Use for<br>information about when to use<br>this function. |
| PREVENT- PEND REQUIRED<br>FOR FRACTIONAL<br>PROCESSING | The <b>Share-Quantity</b> field<br>contains a whole and fractional<br>number, and <b>P</b> was not entered<br>in the <b>Prevent Pend</b> field.                                                          | Enter <b>P</b> in the <b>Prevent Pend</b> field.                            |
| QUANTITY MUST BE LESS<br>THAN 1000000                  | The <b>Share-Quantity</b> field is greater than 999,999 shares.                                                                                                    | Break down the <b>Share-</b><br>Quantity and re-enter.                      |
| REJECT- NOT A VALID DATE<br>FOR EXCHANGE               | The instruction was not entered<br>within the time frame that<br>allows you to change the mode<br>of payment (the free period).<br>The instruction cannot be<br>processed until the next free<br>period. | Information only; no action required.                                       |
| REQUIRED                                               | This message appears if the data is required.                                                                                                    | Enter the required data in the indicated field.                             |
| TRANSMISSION ERROR-<br>PLEASE REKEY DATA               | A system problem occurred<br>during the processing of your<br>last request.                                                                                                    | Re-enter the data and try again.                                            |

## CMPI:

## Introduction

#### **Overview**

The Change Mode of Payment Inquiry (CMPI) function allows you to inquire about Unit Investment Trust (UIT) or Variable Mode Preferred (VMP) issues that qualify for DTC's Change Mode of Payment (CMOP) service.

#### When to Use

Use CMPI whenever you need information on a CMOP-eligible issue.

CMPI is available:

- On business days from 6:00 a.m. to 6:00 p.m. eastern time
- On Saturdays from 7:00 a.m. to 3:00 p.m. eastern time.

#### **Associated Products**

CMPI is used in association with the Change Mode of Payment (CMOP) product.

# **List of Procedures:**

## **Viewing CMOP Information**

Use the following procedure to view information on CMOP-eligible issues.

1 Type CMPI on the Enter Function screen and press ENTER.

Result- The Change Mode of Payment (CMOP) Inquiry Function screen appears.

2 Type a CUSIP number and press ENTER.

Result- One of the following screens appears:

- Change Mode of Payment (CMOP) Inquiry for UIT if you entered a Unit Investment Trust (UIT) CUSIP
- Change Mode of Payment (CMOP) Inquiry for VMP if you entered a Variable Mode of Payment (VMP) CUSIP.
- 3 Optional. Repeat steps 1 and 2 to inquire about other CUSIPs.

## List of Screens:

## Change Mode Of Payment (CMOP) Inquiry for UIT Screen

The Change Mode of Payment (CMOP) Inquiry for UIT screen appears when you enter a Unit Investment Trust (UIT) CUSIP on the Change Mode of Payment (CMOP) Inquiry Function, and displays payment information for the specified UIT security.

### Sample Screen

| D<br>0000<br>00002199-99                                                                        | E P O S I T O R Y T R U S T<br>CHANGE MODE OF PAYMENT (CMOP)<br>** INQUIRY **<br>FAMILY-TYPE: UIT<br>EXER-CYCLE-CODE: S           | MM/DDCCYY<br>HH:MM:SS            |
|-------------------------------------------------------------------------------------------------|----------------------------------------------------------------------------------------------------|----------------------------------|
| CUSIP #1: 649497104<br>CUSIP #2: 649497112<br>CUSIP #3<br>CUSIP #4                              | NY INV QLTY 1 M UIT+<br>NY INV QLTY 1 S UIT+                                                                                      |                                  |
| START-INIT-EXER-DATE:<br>START-EXERCISE-DATE1:<br>START-EXERCISE-DATE2:<br>S - SEMI<br>A - ANNU | 05/11/83 END-INIT-EXER-DATE:<br>08/02/87 END-EXERCISE-DATE1:<br>02/02/88 END-EXERCISE-DATE2:<br>UIT - UNIT INVESTMENT TRUST<br>AL | 08/01/83<br>08/31/87<br>02/29/88 |
| PF7/19: RETURN TO MENU                                                                          | PF8/20: END FUNCTION PF9/21:                                                                                                    | SIGNOFF                          |

| This field                   | Displays                                                                                   |  |  |
|------------------------------|--------------------------------------------------------------------------------------------|--|--|
| Family-Type                  | The family type of the security (UIT or VMP).                                              |  |  |
| Exer-Cycle-<br>Code          | The Mode (frequency) of payment for the security:<br>• S: Semiannually                     |  |  |
|                              | <ul><li>A: Annually</li><li>M: Monthly.</li></ul>                                          |  |  |
| CUSIP#                       | CUSIP#1 represents the security whose mode of payment you want to change.                  |  |  |
|                              | CUSIP#2 through CUSIP#4 represent the modes from which you can choose for future payments. |  |  |
| Start-Init-<br>Exer-Date     | The first date on which initial changes could be entered for the security.                 |  |  |
| End-Init-<br>Exer-Date       | The last date on which initial changes could be entered.                                   |  |  |
| Start-<br>Exercise-<br>Date1 | The date on which you can begin to enter changes for the security.                         |  |  |
| End-Exercise-<br>Date1       | The date after which changes cannot be entered.                                            |  |  |
| Start-<br>Exercise-<br>Date2 | The beginning of the next exercise period for the security.                                |  |  |
| End-Exercise-                | The end of the next exercise period.                                                       |  |  |

| This field | Displays |
|------------|----------|
| Date2      |          |

## Change Mode Of Payment (CMOP) Inquiry for VMP Screen

The Change Mode of Payment (CMOP) Inquiry for VMP screen appears when you enter a Variable Mode Preferred (VMP) CUSIP on the Change Mode of Payment (CMOP) Inquiry Function, and displays payment information for the specified VMP security.

### Sample Screen

|                | D             | EPOSITORY TR             | UST                 |
|----------------|---------------|--------------------------|---------------------|
| 0000           | CH            | ANGE MODE OF PAYMENT (CI | MOP) MM/DD/CCYY     |
| 00002199-99    |               | ** INQUIRY ***           | HH:MM:SS            |
|                |               | PAGE: 1                  |                     |
|                | FAMILY-TYP    | E: VMP                   |                     |
| 7-DAY-CUSIP:   | 171205883     | CHRYSLER 7DAY BE PR+     | EXER-DATE: WEEKLY   |
| OTHER-CUSIP:   | 171205800     | CHRYS 49DAYBE SR7PR+     | NOT TODAY           |
|                | 171205701     | CHRYS 49DAYBE SR6PR+     | 02/18/88            |
|                | 171205602     | CHRYS 49DAYBE SR5PR+     | 02/11/88            |
|                | 171205503     | CHRYS 49DAYBE SR4PR+     | 02/04/88            |
|                | 171205404     | CHRY 49DAY BE SR3PR+     | 01/28/88            |
|                | 171205305     | CHRYS 49DAYBE SR2PR+     | 01/21/88            |
|                | 171205206     | CHRYS 49DAYBE SR1APR+    | 01/14/88            |
|                | VMP           | - VARIABLE MODE PREFERE  | RED                 |
|                |               |                          | *** END OF DATA *** |
|                |               |                          |                     |
| PF4/16: LAST P | G PF5/17: FIR | ST PG PF10/22: PG BACK   | PF11/23: PG FORWARD |
| PF7/19: R      | ETURN TO MENU | PF8/20: END FUNCTION     | PF9/21: SIGNOFF     |

### **Field Descriptions**

| This field  | Displays                                                                                      |  |
|-------------|-----------------------------------------------------------------------------------------------|--|
| 7-Day-CUSIP | The CUSIP number and description of the first security associated with this VMP issue.        |  |
| Other-CUSIP | The CUSIP number and description of all subsequent securities associated with this VMP issue. |  |
| Family-Type | The family type of the security (UIT or VMP).                                                 |  |
| VMP         | A brief description of the VMP, including the exercise frequency (7 day or 49 day).           |  |
| Exer-Date   | The exercise frequency for the 7-Day-CUSIP:<br>• Weekly<br>• 49 Days.                         |  |

### **Function Keys**

In addition to the standard function keys described in Using the Standard Function Keys, the following are available on the Change Mode of Payment (CMOP) Inquiry for VMP screen:

This key

Allows you to

| This key | Allows you to                   |
|----------|---------------------------------|
| PF4/16   | Display the first page of data. |
| PF5/17   | Display the last page of data.  |

# Change Mode Of Payment (CMOP) Inquiry Function Screen

The Change Mode of Payment (CMOP) Inquiry Function screen allows you to enter the CUSIP you want to view.

#### **Sample Screen**

| 0000<br>00002199-99 | DEPOSITORY TRUST<br>CHANGE MODE OF PAYMENT (CMOP) MM/DD/CCYY<br>INQUIRY FUNCTION HH:MM:SS |  |
|---------------------|-------------------------------------------------------------------------------------------|--|
|                     | CUSIP:                                                                                    |  |
|                     | ENTER DESIRED CUSIP, THEN PRESS ENTER<br>PF8/20: END FUNCTION PF9/21: SEE SIGNOFF         |  |

#### **Field Descriptions**

The only entry field on the Change Mode of Payment (CMOP) Inquiry Function screen is the **CUSIP** field, which allows you to enter the CUSIP number of the security you want to inquire about.

## Messages

You may encounter the following messages when using the CMPI function. Messages are listed in alphabetical order, along with an explanation and suggested resolution for each.

| Message Text                              | Possible Cause                                                  | Suggested Resolution                                                           |
|-------------------------------------------|-----------------------------------------------------------------|--------------------------------------------------------------------------------|
| CMPI: FUNCTION<br>UNAVAILABLE             | The CMPI function is temporarily unavailable.                   | Try again at a later time.                                                     |
| CUSIP NUMBER NOT A CMOP<br>CUSIP          | The CUSIP number entered does not qualify for the CMOP service. | Enter a different CUSIP number.                                                |
| INVALID                                   | An invalid CUSIP number was entered.                            | Enter valid CUSIP number.                                                      |
| INVALID KEY HIT                           | An invalid function key was pressed.                            | Press one of the valid function<br>keys listed at the bottom of<br>the screen. |
| NO DATA ENTERED                           | No data was entered.                                            | Enter the required data.                                                       |
| PAST CUTOFF TIME USE<br>ENTER KEY TO EXIT | The function is only available during specific time periods.    | Refer to <i>When to Use</i> for information about when to use this function.   |

| Message Text                            | Possible Cause                                                              | Suggested Resolution                            |
|-----------------------------------------|-----------------------------------------------------------------------------|-------------------------------------------------|
| REQUIRED                                | This message appears if the data is required.                               | Enter the required data in the indicated field. |
| TRANSMISSION ERROR<br>PLEASE REKEY DATA | A system problem occurred<br>during the processing of your<br>last request. | Re-enter the data and try again.                |

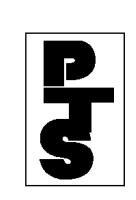

## 3.02 WITHDRAWAL OF NOMINEE STOCK (COD)

**Overview** 

How To Update

**Screen And Ticket Fields** 

**Field Errors** 

**Messages And Corrections** 

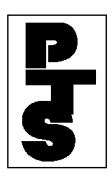

### 3.02.01 Overview

The Withdrawal Of Nominee Stock function (COD) enables Participants to make same-day withdrawals of their physical certificates.

The COD function does the following:

- Validates the withdrawal against the Participant's net General and Interim Unpledged Accounts.
- Reduces the Participant's Unpledged Account if the position is available.
- Prints a COD ticket on the Participant's printer which is used for pickup of the certificates at DTC.

FAST COD withdrawal is also available.
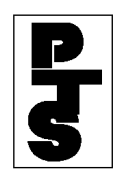

## 3.02.02 How To Update

| Step                                     | Action                                                                |  |  |  |  |  |  |  |
|------------------------------------------|-----------------------------------------------------------------------|--|--|--|--|--|--|--|
| Step 1                                   | Enter 'COD' when the Enter Function Prompt Screen appears (Figure 1). |  |  |  |  |  |  |  |
| M787<br>10/18/85<br>00002199<br>13:30:11 | DEPOSITORY TRUST<br>-01 PARTICIPANT TERMINAL SYSTEM                   |  |  |  |  |  |  |  |
| ENTER F                                  | UNCTION: COD                                                          |  |  |  |  |  |  |  |

Figure 1. Enter Function Prompt Screen

**Step 2** Press the 'ENTER' key to obtain the COD For Immediate Update Screen (Figure 2).

| COD FOR IMMEDIATE UPDATE                                                      |
|-------------------------------------------------------------------------------|
| 10/18/85                                                                      |
| 13:32:18                                                                      |
| SIGNON PT#: 2199 REORG ACCT                                                   |
|                                                                               |
| CUSIP QTY TAX-CD PRVNT < ENTER 'P' TO PREVENT RECYCLE                         |
| 1<br>2<br>3<br>4<br>5<br>6<br>7<br>8<br>9<br>10<br>11<br>12<br>12<br>13<br>14 |
| THE DUP KEY CAN BE USED ON ALL THE ABOVE FIELDS                               |

Figure 2. COD Data Entry Screen

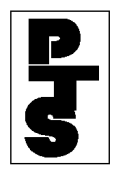

|       |               |           | COD FOR     | IMMEDIATE UPDATE             |
|-------|---------------|-----------|-------------|------------------------------|
| 10/18 | /85           |           |             |                              |
| 13:32 | :18           |           |             |                              |
| STG   | NON PT#:      | 2199      | REORG ACC   | ۰ <u>۳</u>                   |
| 510   |               | 2199      | Hibblid Hee |                              |
|       | CUSIP         | QTY       | TAX-CD      | PRVNT < ENTER 'P' TO PREVENT |
| RECYC | LE            |           |             |                              |
|       |               |           |             | RECYL                        |
| 1     | 723456790     | 000000    | 3           | P                            |
| 2     | 783412234     | 200       |             |                              |
| 3     | 553222345     | 5500      |             |                              |
| 4     | 777299088     | 2000      |             | P                            |
| 5     | 499966667     | 800       |             |                              |
| б     | 760003222     | 1000      | 3           |                              |
| 7     | 230069555     | 3400      |             |                              |
| 8     | 296758847     | 500       |             |                              |
| 9     | 887676509     | 200       |             | P                            |
| 10    | 344896330     | 100       | 3           |                              |
| 11    | 455389606     | 3000      |             |                              |
| 12    |               |           |             |                              |
| 13    | 800900859     | 3500      |             |                              |
| 14    | 978576168     | 7000      | 3           |                              |
|       |               |           |             |                              |
| тu    | ה סוום אבע כי | AN BE HOF | ד. הא אח ח  | HE ABOVE FIELDS              |
| 11    | E DUF KEI CA  |           | D ON ALL I  | HE ADOVE FIEDDS              |
|       |               |           |             |                              |

**Step 3** Enter a withdrawal item (Figure 3 and Section 3.02.03).

Figure 3. Withdrawal on COD Data Entry Screen

**Note:** A maximum of 14 items may be entered on one screen. To save key strokes, use the 'DUP' key located on top of the 'PA1' key to duplicate the data fields from the above line when the data is the same (Figures 4 and 5). Only the 'ENTER' key can be use with 'DUP' key processing.

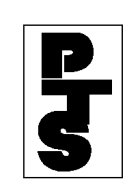

| 10/18/85<br>13:32:18<br>SIGNON PT#: 2199 REORG ACCT<br>CUSIP QTY TAX-CD PRVNT< ENTER 'P' TO PREVENT RECYCLE<br>RECYL<br>1 459200101 150 3 P<br>2 * * * *<br>3 * * * * *<br>4 * * * * *<br>5<br>6<br>7<br>8<br>9<br>10<br>11<br>12<br>13<br>14 |    |                                                                         |                        |    |               |      |     | CC               | DD | FO | RIN          | MEDI      | ATE |         |     |    |         |      |     |
|----------------------------------------------------------------------------------------------------|----|-------------------------------------------------------------------------|------------------------|----|---------------|------|-----|------------------|----|----|--------------|-----------|-----|---------|-----|----|---------|------|-----|
| 13:32:18<br>SIGNON PT#: 2199 REORG ACCT<br>CUSIP QTY TAX-CD PRVNT< ENTER 'P' TO PREVENT RECYCLE<br>RECYL<br>1 459200101 150 3 P<br>2 * * * *<br>3 * * * * *<br>4 * * * * *<br>5<br>6<br>7<br>8<br>9<br>10<br>11<br>12<br>13<br>14             | 10 | 0/18                                                                    | /85                    |    |               |      |     |                  |    |    |              |           |     |         |     |    |         |      |     |
| CUSIP         QTY         TAX-CD         PRVNT<                                                                                                    | 13 | 3:32<br>SIG                                                             | :18<br>NON PT#         | :  | 2             | 2199 | )   | REOF             | RG | AC | CT           |           |     |         |     |    |         |      |     |
| 1 459200101 150 3 P<br>2 * * * *<br>3 * * * *<br>4 * * * *<br>5<br>6<br>7<br>8<br>9<br>10<br>11<br>12<br>13<br>14                                                                                                    |    |                                                                         | CUSIP                  |    | QTY           |      | TAX | -CD              |    |    | PRVI<br>RECY | NT<<br>YL |     | ENTER   | '₽' | ТО | PREVENT | RECY | CLE |
| THE DID KEY CAN BE HEED ON ALL THE ADOLE FIFTDS                                                                                                    |    | 1<br>2<br>3<br>4<br>5<br>6<br>7<br>8<br>9<br>10<br>11<br>12<br>13<br>14 | 4592001<br>*<br>*<br>* | 01 | 150<br>*<br>* | )    |     | 3<br>*<br>*<br>* | λΤ | T. | Р<br>*<br>*  | ARON      |     | ק ו זיי |     |    |         |      |     |

Figure 4. Use of the DUP Key on the COD For Immediate Update Screen

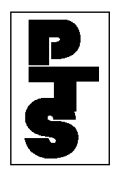

|       |             |          | COD FOR     | IMMEDIATE | UPDATE         |            |
|-------|-------------|----------|-------------|-----------|----------------|------------|
| 10/18 | 8/85        |          |             |           |                |            |
| 13:32 | :18         |          | 0100 55     |           |                |            |
| SIG   | SNON PT#:   |          | 2199 RE0    | DRG ACCT  |                |            |
| RECYC | CUSIP<br>LE | QTY      | TAX-CD      | PRVNT<-   | ENTER 'P'      | TO PREVENT |
| 1     | 459200101   | 150      | 3           | P         | INTER BUSINESS | MACH       |
| 2     | 459200101   | 150      | 3           | P         | INTER BUSINESS | MACH       |
| 3     | 459200101   | 150      | 3           | P         | INTER BUSINESS | MACH       |
| 4     | 459200101   | 150      | 3           | P         | INTER BUSINESS | MACH       |
| 5     |             |          |             |           |                |            |
| 6     |             |          |             |           |                |            |
| 0     |             |          |             |           |                |            |
| 9     |             |          |             |           |                |            |
| 10    |             |          |             |           |                |            |
| 11    |             |          |             |           |                |            |
| 12    |             |          |             |           |                |            |
| 13    |             |          |             |           |                |            |
| 14    |             |          |             |           |                |            |
| Τ     | THE DUP KEY | CAN BE U | JSED ON ALL | THE ABOVE | FIELDS         |            |

Figure 5. COD For Immediate Update Screen after using the DUP key

**Step 4** Press the 'PF1/13' key.

- If no errors occur, a blank COD For Immediate Update Screen appears and a COD ticket is printed (Figures 6 through 8).
- If errors are detected, an appropriate error message is displayed on the COD Data Entry Screen (Figure 9) and no COD ticket is printed.

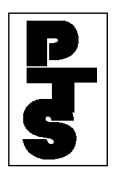

THE DEPOSITORY TRUST COMPANY

```
o 0 0000219900-00016
0
0
0
o 08/01/85 11:34:29 DTC COD RESPONSE TERM-9999 REORG ACCT
2199 o
0
0
o TRANS#: 00007 - OA
0
0
0
O USE THIS FORM TO PICK UP SECURITIES AT DTC
0
0
0
o PTS-ID 00002199-00
0
0
0
o CUSIP: 459200101 INTER BUSINESS MACH
0
0
0
0
0
0
   QUANTITY: 550
0
```

Figure 6. COD Ticket 'COD ACCEPTED'

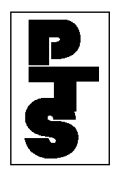

```
0 0000219900-00017
0
0
0
0
o 08/01/85 11:34:51 DTC COD RESPONSE TERM-9999 REORG ACCT
2199
     0
0
0
o TRANS#: 00008 - 0B
0
0
0
O COD PENDING RECEIPT OF SUFFICIENT POSITION
0
0
0
o PTS-ID
           00002199-00
0
0
0
o CUSIP:
           459200101 INTER BUSINESS MACH
0
0
0
0
0
o QUANTITY:
             900
0
0
0
o RECYCLING
0
```

Figure 7. COD Ticket 'COD RECYCLING'

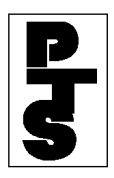

THE DEPOSITORY TRUST COMPANY

```
o 0 0000219900-00018
0
0
0
o 08/01/85 11:34:44 DTC COD RESPONSE TERM-9999 REORG ACCT
2199 o
0
0
o TRANS#: 00019 - 04
0
0
0
o INSUFFICIENT POS ----AVAIL. POS 349
0
0
0
o PTS-ID 00002199-00
0
0
0
o CUSIP: 459200101 INTER BUSINESS MACH
0
0
0
o QUANTITY: 1000
0
0
0
o DROPPED
0
```

Figure 8. COD Ticket 'COD DROPPED'

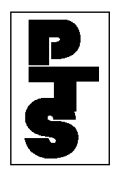

| COD FOR IMMEDIATE UPDATE |            |           |              |          |                                 |  |  |  |  |
|--------------------------|------------|-----------|--------------|----------|---------------------------------|--|--|--|--|
| 10/1                     | 8/85       |           |              |          |                                 |  |  |  |  |
| 13:3                     | 13:32:18   |           |              |          |                                 |  |  |  |  |
| SIG                      | NON PT#:   | 2199      | REORG        | ACCT     |                                 |  |  |  |  |
|                          | CUSIP      | QTY       | TAX-CD       | PRVNT<-  | ENTER 'P' TO PREVENT            |  |  |  |  |
| RECY                     | CLE        |           |              |          |                                 |  |  |  |  |
|                          |            |           |              | RECYL    |                                 |  |  |  |  |
| 1                        | 723456790  | 000000    | 3            | P        | INV CUSIP, INV QTY              |  |  |  |  |
| 2                        | 333445566  | 200       |              |          | GOVT. SEC NOT ACCPTD            |  |  |  |  |
| 3                        | 558697797  | 5500      |              |          | INELG CSIP                      |  |  |  |  |
| 4                        | 347575868  | 100000    |              | Р        | TXCD 3 REQ, FST CSP QTY EXCEEDS |  |  |  |  |
| 99,9                     | 9          |           |              |          |                                 |  |  |  |  |
| 5                        |            |           |              |          |                                 |  |  |  |  |
| 6                        | 458697077  | 800       |              | P        | TXCD 3 REQ                      |  |  |  |  |
| 7                        | 230069555  | 1000      |              |          | INTERMI SECURITY, JACKSON MICRO |  |  |  |  |
| INC                      |            |           |              |          |                                 |  |  |  |  |
| 8                        | 296758847  | 0000      |              |          | INV QTY                         |  |  |  |  |
| 9                        | 982306455  | 200       | _            | P        | RETRO GRADE INC                 |  |  |  |  |
| 10                       | 447575766  | 100       | 3            |          | ARMED CAR PCKS                  |  |  |  |  |
| 11                       | 455389606  | 3000      |              |          |                                 |  |  |  |  |
| 12                       |            | 2500      |              |          |                                 |  |  |  |  |
| 13                       | 800900     | 3500      | 2            |          | INV CUSIP                       |  |  |  |  |
| 14                       | 800900859  | /000      | 3            |          | AIR-MATICS CO                   |  |  |  |  |
| THE                      | DUP KEY CA | N BE CAUS | SED ON ALL ' | THE ABOV | VE FIELDS                       |  |  |  |  |

Figure 9. COD Error Screen

- **Step 5** Repeat Steps 3 and 4 for each withdrawal item. A maximum of 14 items may appear on one screen.
- **Step 6** Press either:
  - 'PF8/20' key to change the function.
  - 'PF9/21' key to end the processing session.

**Note:** To view the results before updating (pre-edit facility), press the 'ENTER' key prior to Step 4. Description of error messages (if any) and CUSIP descriptions are shown for each COD. This, however, causes slower and more costly updating when no errors exist.

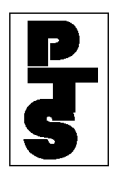

#### **Screen Recovery:**

*PTS* keeps track of all COD Screens entered for updates (when the 'PF1/13' key was used). If a system failure occurs, the last screen successfully accepted for update is displayed when the Participant logs on. This screen should be used in conjunction with the paperwork the Participant keys from. A message on Line 1 appears, indicating that recovery has occurred (Figure 10). Screen recovery only occurs if the Participant is in an update or data collection function, and at least one screen of data (full or partial) has been entered correctly.

```
LAST COD SCREEN ACCEPTED BY PTS AT 13:31:22
                                                          -PRESS ENTER TO
CONTINUE
                             COD FOR IMMEDIATE UPDATE
10/18/85
13:32:18
                     2199
 SIGNON PT#:
                               REORG ACCT
                QTY
     CUSIP
                         TAX-CD
                                     PRVNT<----ENTER 'P' TO PREVENT RECYCLE
                                     RECYL
    723456790
                100
                            3
 1
                                        Ρ
 2
    783412234
                200
 3
    553222345
                5500
 4
    777299088
                2000
                                        Ρ
    499966667
 5
                800
 6
    760003222
                1000
                            3
 7
    230069555
                3400
    296758847
 8
                500
                200
9
    887676509
                                        Ρ
10
    344896330
                100
                            3
11
    455389606
                3000
12
    800900859
                3500
13
14
                            3
   978576168
                7000
  THE DUP KEY CAN BE USED ON ALL THE ABOVE FIELDS
```

Figure 10. COD For Immediate Update Screen with Recovery Message

Data *cannot* be entered on this screen. It is only for viewing the last data lines accepted.

Press the 'ENTER' key to return to the Enter Function Prompt Screen (to continue with COD or to change the function).

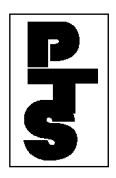

# **DUP Key:**

To save key strokes, use the 'DUP' key located on top of the 'PA1' key to duplicate the data fields from the above line when the data is the same (Figures 4 and 5). Only the 'ENTER' key can be used with 'DUP' key processing.

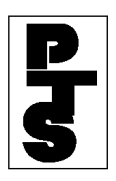

### 3.02.03 Screen And Ticket Fields

### (1) Screen

A maximum of 14 COD Withdrawal items may be entered on one screen. Each requires the following information:

- CUSIP: nine-digit CUSIP number.
- Qty: six-digit field containing the number of shares.
- Tax-Cd: one-digit field containing the number 3 if *FAST* COD withdrawal is required; otherwise, blank.
- Prvnt Recyl: one-digit field containing the letter P if the transaction is to be dropped (when the Participant's account is insufficient).

(2) Ticket

A hardcopy ticket of each COD transaction is provided. Each ticket contains the following information:

- Line 1: A message number that allows for retrieval and reprinting of the page, if necessary.
- Line 2: Date, Time, Report Title, Station Number and the Withdrawing Participant Name and Number.
- Line 3: A DTC internal transaction identification number.
- Line 4: Informational message based on status; the message may be one of the following:
  - (Accepted) 'USE THIS FORM TO PICK UP SECURITIES AT DTC'
  - (Recycling) 'COD PENDING RECEIPT OF SUFFICIENT POSITION'
  - (Dropped) 'INSUFFICIENT POS. AVAIL POS nnn,nnn,nnn'
  - (Dropped) 'INSUFFICIENT SHARES AVAIL POS nnn,nnn,nnn CM \$nn,nnn,nnn'
  - (Dropped) 'INSUF.MAJ.COLLATL AVAIL POS nnn,nnn,nnn CM \$nn,nnn.nn'
  - (Recycling) 'PENDING FOR SHARES'
  - (Recycling) 'PENDING FOR COLLATERAL'
  - 'COD NOT PROCESSED -- FUNCTION NOT

AVAILABLE'

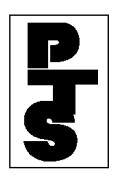

### **3.02.03** Screen And Ticket Fields (continued)

- 'COD STATUS UNKNOWN'
- 'COD TRAINING-STATUS WILL APPEAR HERE'
- Line 5: *PTS* Sign-on ID number.
- Line 6 and 7: CUSIP and Quantity input fields.
- Line 8: 'TAX WAIVER ACKNWLDG' (if *FAST* security), otherwise blank.
- Line 9: Blank if the transaction is accepted; otherwise one of the following status messages is displayed:
  - 'RECYCLING'
  - 'DROPPED'
  - 'UNPROCESSED'
  - 'STATUS UNKNOWN'
  - 'REJECTED'

These tickets are used for messenger pickup of securities at DTC in accordance with established rules. DTC will not accept tickets bearing the legend(s) 'RECYCLING' or 'INSUFFICIENT POSITION', or a ticket produced using the Reprint function (unless prior arrangements have been made).

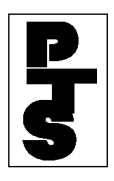

### 3.02.04 Field Errors

Fields entered incorrectly may be corrected in the following manner:

- Re-key the data correctly into the field(s) and press the 'ENTER', 'PF1/13' key when the screen is completed.
- Press the CLEAR key (to clear the entire screen) and re-key the COD data. Press the 'ENTER' or 'PF1/13' key when the screen is completed.
- Delete a single COD item by tabbing the cursor to the beginning of each field(in the line to be deleted) and press the EOF key. Press the 'ENTER' or 'PF1/13' key when the screen is completed.

## **COD Recycle**

Participants may utilize the recycle feature to make use of expected position. The need to re-enter transactions is eliminated since recycling CODs are periodically validated against the Participant's account. Once Position becomes available, the COD is applied, and the Participant's account is reduced. The following occurs concurrently with the update:

- A Reply Form is produced at DTC. The second copy is attached to the requested securities.
- A new COD ticket is automatically generated (via the UMS option) on the Participant's printer with the notification that the 'previous recycle' has updated Part 1 of this ticket is used to pick up the securities.

If position does not become available by COD cutoff time, the recycle is dropped and account updating does not take place.

## **COD Drop**

As previously noted, a COD transaction via the *PTS* terminal is immediately dropped if position is not available and the Prevent Recycle option was exercised. The Participant should use the Security Position Inquiry (refer to POS, Section 2.02) to determine

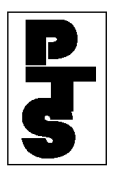

when position is sufficient, and then re-enter the COD transaction as explained in this procedure.

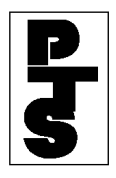

### **3.02.04 Field Errors** (continued)

### **Erroneous Withdrawal**

If an erroneous COD occurs (incorrect quantity, security, etc.), the Participant is required to receipt the securities and deposit them in accordance with DTC's General Operating Procedures. The Participant should then re-enter the withdrawal request to receive the desired securities.

### Withdrawal Limitations

Depository Facility CODs are not currently available via the *PTS*. The Participant must follow DTC's General Operating Procedures for these types of withdrawals.

Participants should also note that denomination breakdowns cannot be requested for a COD transaction via the *PTS*. However, the Participant may generate multiple CODs for a given issue. If 5 x 100 is needed, the Participant can enter and update 5 separate 100share CODs. The DUP key feature makes this easier to accomplish. Billing (in this case) would be for five transactions.

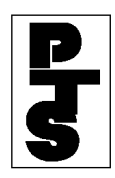

# 3.02.05 Messages And Corrections

| Message                                                                      | Reason                                                                                                    | <b>Corrective Action</b>                                                                                                    |
|------------------------------------------------------------------------------|----------------------------------------------------------------------------------------------------|----------------------------------------------------------------------------------------------------|
| COD: FUNCTION<br>UNAVAILABLE                                                 | The function is temporarily not available.                                                                   | Check your printed messages to see which transaction was last processed.                                                                                                    |
| COD: PAST CUT-OFF TIME                                                       | The cutoff time for this func-<br>tion has been reached. The<br>function is not available for<br>data entry. | The function is available next<br>business day for data entry.<br>Wait until then or use an<br>established alternate method.                                                        |
| INVALID KEY PRESSED                                                          | A key other than 'ENTER'<br>'PF1' or 'PF13' was pressed.                                                     | Press the 'ENTER', 'PF1/13' key.                                                                                                    |
| NO DATA ENTERED                                                              | All input fields are blank.                                                                                  | Enter the correct COD data.                                                                                                    |
| TRANSMISSION ERROR                                                           | Data not received properly-<br>the input is ignored.                                                         | Re-key the COD data.                                                                                                    |
| PAST CUT-OFF TIME USE<br>ENTER KEY TO EXIT                                   | The cutoff time for this func-<br>tion has been reached.                                                     | The function is available the<br>next business day. Press the<br>'ENTER' key to exit the<br>function.                                                                               |
| RECOVERY UNABLE TO<br>COMPLETE                                               | The function is temporarily unavailable.                                                                     | Check your printed messages to<br>see which transaction was last<br>processed, and re-enter those<br>transaction not processed as<br>soon as the updating facility is<br>available. |
| LAST COD SCREEN<br>ACCEPTED BY PTS AT<br>HH:MM:SS PRESS ENTER<br>TO CONTINUE | The <i>PTS</i> has completed screen recovery. The screen lists the last data items accepted by <i>PTS</i> .  | Press the 'ENTER' key to return<br>to the Enter Function Prompt<br>Screen. Select the same<br>function or another function.                                                         |

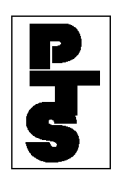

# 3.02.05 Messages And Corrections (continued)

| Message                                                                       | Reason                                                                                       | Corrective Action                                                                                                    |
|-------------------------------------------------------------------------------|----------------------------------------------------------------------------------------------|----------------------------------------------------------------------------------------------------|
| FROZEN BROKER-USE<br>ENTER KEY TO EXIT                                        | The Broker using this function<br>has been made ineligible by<br>DTC for further processing. | Press the 'ENTER' key to retrun<br>back to the Enter Function<br>Prompt Screen. Call your <i>PTS</i><br>Representative for additional<br>information. |
| DUP KEY USED-PER-<br>FORMED EDIT ONLY-TO<br>UPDATE PRESS PF1 OR<br>PF13 key   | DUP key can only be used with the 'ENTER' key.                                               | Press the 'PF1/13' key to<br>update. Press the 'ENTER' key<br>to continue pre-editing.                                                                |
| DUP PROCESSING NOT<br>COMPLETED-NOTHING<br>ENTERED IN A FIELD TO<br>BE COPIED | The data on the above line to be duplicated was left blank.                                  | Type in the data to be processed.                                                                                                    |
| INV CUSIP                                                                     | The CUSIP number is missing or in an incorrect format.                                       | Enter the correct CUSIP or delete the item.                                                                                                    |
| INELG CUSIP NUMBER                                                            | The CUSIP number is ineligible.                                                              | Enter the correct CUSIP or delete the item.                                                                                                    |
| GOVT. SEC NOT ACCPTD                                                          | The CUSIP number is for a government security.                                               | Enter the correct CUSIP or delete the item.                                                                                                    |
| FST CUSIP QTY EXC 99,999                                                      | <i>FAST</i> COD is not allowed for withdrawals exceeding 99,999 shares.                      | Review the transaction and correct, or delete the item.                                                                                               |
| INV QTY                                                                       | The Quantity is missing zeroes, or in an incorrect for-<br>mat.                              | Enter the correct quantity or delete the item                                                                                                    |
| TXCD3 REQ                                                                     | The <i>FAST</i> COD Indicator<br>(TAX-CD) is other than '3' or                               | Enter the correct TAX CD code.                                                                                                    |

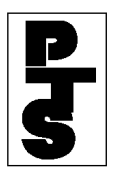

was left blank.

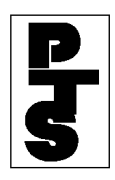

# 3.02.05 Messages And Corrections (continued)

| Message                                    | Reason                                                             | Corrective Action                                                                                                    |
|--------------------------------------------|--------------------------------------------------------------------|----------------------------------------------------------------------------------------------------|
| INV TAX-CD                                 | The <i>FAST</i> COD Indicator is other than '3' or was left blank. | Enter the correct tax CD, or delete the item.                                                                                                   |
| ODD LT INV                                 | Share in non- <i>FAST</i> issues may not be withdrawn in odd lots. | Enter the modified quantity, or delete the item.                                                                                                |
| INV PVT CD                                 | The Prevent Recycle code should be 'P' or blank.                   | Enter the correct code or delete the item.                                                                                                    |
| SDFS INELG                                 | The Participant is not eligible for same-day fund processing.      | Enter a non-SDFS CUSIP.                                                                                                    |
| CHILL CSP                                  | The CUSIP's COD Chill Indicator is on.                             | Enter a differ CUSIP.                                                                                                    |
| PAST CUT-OFF TIME FOR<br>FAST CUSIP        | The cutoff time for <i>FAST</i> CUSIPs has been reached.           | <i>FAST</i> CUSIPs can be entered<br>on the next business day.<br>Delete this item and continue<br>data entry with non- <i>FAST</i><br>CUSIPs.  |
| FUNCTION NOT AVAIL-<br>ABLE FOR FAST CUSIP | The function is not available for <i>FAST</i> CUSIPs.              | <i>FAST</i> CUSIPs can be enterted<br>on the next business day.<br>Delete this item and continue<br>data entry with non- <i>FAST</i><br>CUSIPs. |
| INTERIM-SECURITY                           | The CUSIP number is in interim status.                             | Review the transaction and if<br>acceptable, press the 'PF1/13'<br>key to send transaction(s) to the<br>system.                                 |

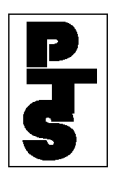

# 3.06 WITHDRAWAL OF MUNICIPAL BEARER BONDS (CODB)

**Overview** 

How To Update

**Screen And Ticket Fields** 

**Messages And Corrections** 

**Considerations** 

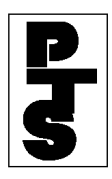

### 3.06.01 Overview

The Withdrawal of Municipal Bearer Bonds function (CODB) enables Participants to make same-day withdrawals of physical certificates.

The CODB function does the following:

- Validates the withdrawal against the Participant's net General and Interim Unpledged accounts.
- Reduces the Participant's Unpledged account, if the position is available.
- Prints a CODB ticket on the Participant's printer, which is used for pickup of the Bearer Bonds at DTC.

FAST COD withdrawal is also available.

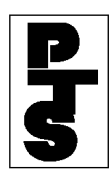

# 3.06.02 How To Update

| Step                           | Action                                                                 |
|--------------------------------|------------------------------------------------------------------------|
| Step 1                         | Enter 'CODB' when the Enter Function Prompt Screen appears (Figure 1). |
| ####                           | DEPOSITORY TRUST                                                       |
| 10/10/05<br>######<br>13:30:11 | ##-## PARTICIPANT TERMINAL SYSTEM                                      |
| ENTER F                        | UNCTION: CODB                                                          |

Figure 1. Enter Function Prompt Screen

**Step 2** Press the ENTER key. The CODB Data Entry Screen appears (Figure 2).

| MUNICIPAL BEARER BONDS SAME DAY WITHDRAWAL      |
|-------------------------------------------------|
| 0/18/85                                         |
| 3:32:18                                         |
| SIGNON PT#: 2199 DTC TEST BROKER                |
|                                                 |
| USIPTY PRVNTNTER "P" TO PREVENT RECYCLE         |
| tab RECYL                                       |
| 1                                               |
| 2                                               |
| 3                                               |
| 4                                               |
|                                                 |
| 6<br>7                                          |
| 8                                               |
| 9                                               |
| 10                                              |
| 11                                              |
| 12                                              |
| 14                                              |
| THE DUP KEY CAN BE USED ON ALL THE ABOVE FIELDS |
|                                                 |
|                                                 |

Figure 2. CODB Data Entry Screen

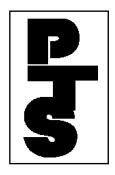

| 10/                  | /18/85                              | MUNICIPAI             | BEARER         | BONDS   | SAME DAY | WITHDRAW  | ΑL         |      |
|----------------------|-------------------------------------|-----------------------|----------------|---------|----------|-----------|------------|------|
| 13:<br>SI            | :32:18<br>IGNON PT#:                | 2199                  | DTC            | TEST BR | OKER     |           |            |      |
|                      | CUSIP                               | QTY                   | PRVNT<br>RECYL |         | ENTER    | 'P' TO PF | REVENT REC | YCLE |
| 1<br>2<br>3          | 170214BB5<br>189810QK3<br>196477CN1 | 000000<br>200<br>5500 | Ρ              |         |          |           |            |      |
| 4<br>5<br>6          | 197504AR4<br>207745GW4<br>219704AB9 | 2000<br>800<br>500    | Ρ              |         |          |           |            |      |
| 7<br>8<br>9          | 220111XE3<br>220255EJ8<br>233911AF3 | 200<br>100<br>3000    | P              |         |          |           |            |      |
| 10<br>11<br>12<br>13 |                                     |                       |                |         |          |           |            |      |
| 14                   | THE DUP KEY                         | CAN BE USED ON        | I ALL TH       | e above | FIELDS   |           |            |      |

**Step 3** Type in a withdrawal item (refer to Figure 3 and Section 3.02.3).

Figure 3. CODB Data Entry Screen displaying withdrawal items

**Note:** A maximum of 14 items per screen is available. To save key strokes, use the 'DUP' key located on top of the 'PA1' key to duplicate the data fields from the above line when the data is the same (Figures 4 and 5). Only the 'ENTER' key can be used with 'DUP' key processing.

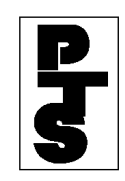

| 10/18/85                                                                    | MUNICIPAL BEARER BONDS SAME DAY WITHDRAWAL |
|-----------------------------------------------------------------------------|--------------------------------------------|
| 13:32:18<br>SIGNON PT#:                                                     | 2199 DTC TEST BROKER                       |
| CUSIP<br>RECYCLE                                                            | QTY PRVNT ENTER 'P' TO PREVENT             |
|                                                                             | RECYL                                      |
| 1 207747EK8<br>2 "<br>3 "<br>4 "<br>5<br>6<br>7<br>8<br>9<br>10<br>11<br>12 | 150 P<br>" "<br>" "<br>"                   |
| 13<br>14<br>THE DUP KE                                                      | Y CAN BE USED ON ALL THE ABOVE FIELDS      |

Figure 4. Data Screen with DUP Key Used

| 10/18/85                                                                                                    | MUNICIPAL BEARER BONDS SAME DAY WITHDRAWAL                                                               |
|----------------------------------------------------------------------------------------------------|----------------------------------------------------------------------------------------------------|
| 13:32:18<br>SIGNON PT#:                                                                                                    | 2199 DTC TEST BROKER                                                                                     |
| CUSIP QTY<br>RECYCLE                                                                                                    | PRVNT ENTER 'P' TO PREVENT                                                                               |
| 1 207747EK8 150<br>2 207747EK8 150<br>3 207747EK8 150<br>4 207747EK8 150<br>5<br>6<br>7<br>8<br>9<br>10<br>11<br>12<br>13<br>14 | P CTRCHMGZ-CPNJD96RR- 4<br>P CTRCHMGZ-CPNJD96RR- 4<br>P CTRCHMGZ-CPNJD96RR- 4<br>P CTRCHMGZ-CPNJD96RR- 4 |
| THE DUP KEY CAN BE                                                                                                    | USED ON ALL THE ABOVE FIELDS                                                                             |

Figure 5. Data Screen After DUP Key Used

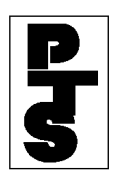

**Step 4** Press the 'PF1/13' key.

• If no errors are detected, a new CODB Data Entry Screen appears and a CODB ticket is printed (Figures 6 through 8).

```
0 0000219900-00016
0
0
0
0
   08/01/85
             11:34:29
                       DTC CODB RESPONSE TERM-9999 DTC TEST BROKER
0
2199 o
0
0
  TRANS#:
               00008 - OA
0
0
0
0
0
   USE THIS FORM TO PICK UP SECURITIES AT DTC
0
0
0
   -ID
         #########
0
0
0
0
   CUSIP: 837117BS8
                       SCRHSGAT07.00JJ0711 4
0
0
0
0
0
0
    QUANTITY:
                 550
0
```

Figure 6. Ticket Sample of a Made Transaction

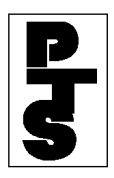

THE DEPOSITORY TRUST COMPANY

```
o 0 0000219900-00017
0
0
0
0 08/01/85 11:34:51 DTC CODB RESPONSE TERM-9999 DTC TEST BROKER
2199 o
0
0
o TRANS#:
            00008 - OB
0
0
0
O CODB PENDING RECEIPT OF SUFFICIENT POSITION
0
0
0
          ########
o -ID
0
0
0
o CUSIP:
            837117BS8 SCRHSGAT07.00JJ0711 4
0
0
0
o QUANTITY:
               900
0
0
0
o RECYCLING
0
```

Figure 7. Ticket Sample of a Recycling Transaction

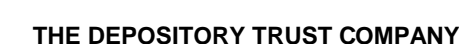

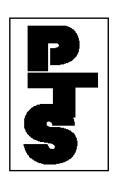

```
0000219900-00018
    0
0
0
0
0
o 0
2199
    08/01/85
                 11:35:44 DTC CODB RESPONSE
                                                   TERM-9999
                                                                 REORG ACCT
      0
0
0
0
0
    TRANS#:
                  00019 - 04
0
0
0
0
    INSUFFICIENT POS--AVAIL. POS.
                                                349
0
0
0
    -ID
             ########=##
0
0
0
0
0
    CUSIP:
                837117BS8
                                SCRHSGAT07.00JJ0711 4
0
0
0
0
    QUANTITY:
                   1000
0
0
0
0
    DROPPED
```

Figure 8. Ticket Sample of a Dropped Transaction

• If errors are detected, an appropriate error message is displayed on the CODB Data Entry Screen (Figure 9) and no CODB ticket is printed.

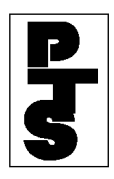

#### THE DEPOSITORY TRUST COMPANY

| -                       |                                     |                    |                |                                                                        |
|-------------------------|-------------------------------------|--------------------|----------------|------------------------------------------------------------------------|
| 10,                     | /18/85                              | MUNICIPAL          | BEAREF         | BONDS SAME DAY WITHDRAWAL                                              |
| 13:32:18<br>SIGNON PT#: |                                     | 2199               | DTC            | TEST BROKER                                                            |
|                         | CUSIP                               | QTY                | PRVNT<br>RECYL | ENTER 'P' TO PREVENT RECYCLE                                           |
| 1<br>2<br>3             | 170214BB5<br>189810QK3<br>196477CM1 | 000000<br>200      | Ρ              | INV QTY<br>INV CUSIP<br>INV CUSIP, INV QTY                             |
| 4<br>5<br>6             | 197504AR4<br>207745GW4<br>219704AB9 | 2000<br>800<br>500 | Ρ              | NYGGN0B06.60MN 1189 4<br>INELG CUSIP<br>CARSGFM08.75MS88RR-4           |
| 7<br>8<br>9             | 220111XE3<br>220255EJ8<br>233911AF3 | 200<br>100<br>3000 | P              | TXGGENIM05.75MS0391 4<br>TXRWTRWK13.00JJ07874<br>FLRHSGFN11.00mn87RR 4 |
| 10<br>11<br>12<br>13    |                                     |                    |                |                                                                        |
| 14                      | THE DUP KEY                         | CAN BE USED ON     | I ALL TH       | IE ABOVE FIELDS                                                        |

Figure 9. CODB Error Screen

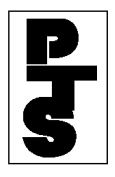

**Step 5** Repeat Steps 3 and 4 for each withdrawal item. A maximum of 14 items per screen is available.

### **Step 6** Press either:

- 'PF8/20' key to change the function.
- 'PF9/21' key to end the processing session.

**Note:** To view the results before updating (pre-edit facility), press the 'ENTER' key prior to Step 4. Description of Error Messages (if any) and CUSIP descriptions are shown for each CODB. This, however, causes slower and more costly updating when no errors exist.

#### **Screen Recovery:**

The *PTS* keeps track of all CODB screens entered for updates (when the 'PF1' key was used). If a system failure occurs, the last screen successfully accepted for update is displayed when the Participant logs on again. This screen should be used in conjunction with the paper work the User keys from. A message on Line 1 appears, indicating that recovery has occurred (Figure 10).

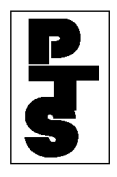

| LAST CODB SCREEN ACCEPTED BY AT 13:31:22 -PRESS ENTER TO CONTINUE<br>MUNICIPAL BEARER BONDS SAME DAY WITHDRAWAL<br>10/18/85 |                                     |                      |          |          |                              |
|----------------------------------------------------------------------------------------------------|-------------------------------------|----------------------|----------|----------|------------------------------|
| 13<br>S:                                                                                                    | :32:18<br>IGNON PT#:                | 2199                 | DTC      | TEST BRO | OKER                         |
|                                                                                                    | CUSIP                               | QTY                  | PRVNT    |          | ENTER 'P' TO PREVENT RECYCLE |
| 1<br>2<br>3                                                                                                    | 170214ВВ5<br>189810QКЗ<br>196477СМ1 | 88000<br>200<br>5500 | ₽        |          |                              |
| 4<br>5<br>6                                                                                                    | 197504AR4<br>207745GW4<br>219704AB9 | 2000<br>800<br>500   | P        |          |                              |
| 7<br>8<br>9                                                                                                    | 220111XE3<br>220255EJ8<br>233911AF3 | 200<br>100<br>3000   | P        |          |                              |
| 10<br>11<br>12                                                                                                    |                                     |                      |          |          |                              |
| 13<br>14                                                                                                    | THE DUP KEY (                       | CAN BE USED OI       | N ALL TH | e above  | FIELDS                       |

Figure 10. Recovery Screen

**Note:** Screen recovery only occurs if the Participant is in an update or data collection function, and at least one screen of data (full or partial) has been entered correctly.

Data *cannot* be entered on this screen. It is only for viewing the last data lines accepted.

Press the 'ENTER' key to return to the Enter Function Prompt Screen, to continue with CODB, or to enter another function.

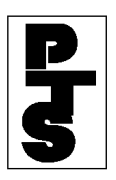

### 3.06.03 Screen And Ticket Fields

(1) Screen Fields

A maximum of 14 CODB Withdrawal items may be entered on one screen. Each requires the following information:

- CUSIP: Nine-digit CUSIP number.
- QTY: Six-digit field containing the quantity of bonds. For example:
  - 1 = 1,000
  - 5 = 5,000
  - 10 = 10,000
  - 100 = 100,000
- PRVNT RECYL: One-digit field containing the letter P if the transaction is to be dropped (when the Participant's account is insufficient).
- (2) Ticket Fields

A hardcopy ticket of each CODB transaction is provided. Each ticket contains the following information:

- Line 1: A message number that allows for retrieval and reprinting of the page, if necessary.
- Line 2: Date, time, report title, station number and the withdrawing Participant name and number.
- Line 3: A DTC internal transaction identification number.
- Line 4: Informational message based on status:
  - (Accepted) 'USE THIS FORM TO PICK UP BEARER BONDS AT DTC'
  - (Recycling) 'CODB PENDING RECEIPT OF SUFFICIENT POSITION'
  - (Dropped) 'INSUFFICIENT POS. AVAIL POS nn,nnn,nnn'
  - (Dropped) 'INSUFFICIENT SHARES AVAIL POS nnn,nnn,nnn CM \$nn,nnn.nn'

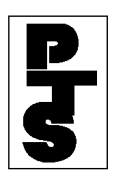

### **3.06.03** Screen And Ticket Fields (continued)

- (Dropped) 'INSUF. MAJ.COLLATL AVAIL POS nnn,nnn,nnn CM \$nn,nnn.nn'
- (Recycling) 'PENDING FOR SHARES'
- (Recycling) 'PENDING FOR COLLATERAL'
- Line 5: PTS ID of Participant signed on.
- Line 6 and 7: CUSIP and QUANTITY input fields.
- Line 8: Blank if the transaction is accepted; otherwise one of the following Status Messages is displayed:
  - 'RECYCLING'
  - 'DROPPED'
  - 'UNPROCESSED'
  - 'UPDATE-STATUS UNKNOWN'
  - 'REJECTED' 'EDIT ERRORS'

These tickets are used for messenger pickup of securities at DTC in accordance with established rules. DTC does not accept tickets bearing the legend(s) 'RECYCLING' or 'INSUFFICIENT POSITION', or tickets produced using the Reprint function (unless prior arrangements have been made).

Ensure that the second copy of the *PTS* Terminal ticket (which is used to pick up Bearer Bonds at DTC) displays the Participant's facsimile signature or rubber stamp impression currently on file at DTC.

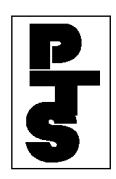

# 3.06.04 Messages And Corrections

| Message                                 | Reason                                                                                                    | Corrective Action                                                                                                    |
|-----------------------------------------|----------------------------------------------------------------------------------------------------|----------------------------------------------------------------------------------------------------|
| CODB: FUNCTION<br>UNAVAILABLE           | The Function is temporarily not available.                                                                 | Check your printed messages to<br>see which transaction was last<br>processed.                                                    |
| CODB: PAST CUT-OFF<br>TIME              | The cutoff time for this<br>function has been reached.<br>The function is not available<br>for Data Entry. | The function is available the<br>next business day for data entry.<br>Wait until then or use an<br>established alternate method.  |
| INVALID KEY PRESSED                     | A key other than 'ENTER' or 'PF1/13' was pressed.                                                          | Press the 'ENTER' or 'PF1/13' key.                                                                                                |
| NO DATA ENTERED                         | All input fields are blank.                                                                                | Enter the correct CODB data.                                                                                                    |
| TRANSMISSION ERROR<br>PLEASE REKEY DATA | Data not received properly-<br>input ignored.                                                              | Re-key the CODB data.                                                                                                    |
| INV CUSIP                               | The CUSIP Number is missing or in an incorrect format.                                                     | Enter the correct CUSIP or delete the item.                                                                                       |
| INELG CUSIP                             | The CUSIP Number is ineligible.                                                                            | Enter the correct CUSIP or delete the item.                                                                                       |
| INV QTY                                 | The Quantity is missing zeroes, or in an incorrect format.                                                 | Enter the correct Quantity or delete the item.                                                                                    |
| PAST CUTOFF TIME FOR<br>GARDEN CITY     | The Cutoff time has been<br>reached for bonds kept in<br>Garden City.                                      | The function is available the<br>next business day for data entry.<br>Wait until then, or use an<br>established alternate method. |

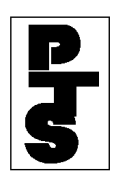

# 3.06.04 Messages And Corrections (continued)

| Message                                                                       | Reason                                                                         | <b>Corrective Action</b>                                                                                                    |
|-------------------------------------------------------------------------------|--------------------------------------------------------------------------------|----------------------------------------------------------------------------------------------------|
| FUNCTION NOT AVAIL-<br>ABLE FOR GARDEN CITY                                   | The function is temporarily<br>not available for bonds kept in<br>Garden City. | Check the printed messages to<br>see which transaction was last<br>processed, and re-enter those<br>transactions not processed as<br>soon as the function is<br>available. |
| INV PVT CD                                                                    | The Prevent Recycle Code is not valid.                                         | Enter 'P' or leave blank.                                                                                                    |
| GOVT. SEC NOT ACCPTD                                                          | Government Securities are not allowed.                                         | Delete this CUSIP or enter another CUSIP.                                                                                                    |
| NO TRANSACTIONS HAVE<br>BEEN ENTERED                                          | All input fields are blank.                                                    | Enter the CODB data.                                                                                                    |
| PAST CUTOFF TIME- USE<br>ENTER KEY TO EXIT                                    | The cutoff time for this func-<br>tion has been reached.                       | CODB is available next business day.                                                                                                    |
| DUP PROCESSING NOT<br>COMPLETED-NOTHING<br>ENTERED IN A FIELD TO<br>BE COPIED | The Dup key was used on a field that had nothing on the prior line.            | Delete or correct the prior line.                                                                                                    |
| RECOVERY UNABLE TO<br>COMPLETE, PLEASE HIT<br>ENTER KEY                       | The function is temporarily unavailable.                                       | Wait until the function is available.                                                                                                    |
| SDFS INELG                                                                    | The Participant is not eligible for same-day fund processing.                  | Enter a non-SDFS CUSIP.                                                                                                    |
| CHILL CSP                                                                     | The CUSIP's COD Chill Indi-<br>cator is on.                                    | Enter a different CUSIP.                                                                                                    |

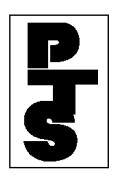

### 3.06.04 Messages And Corrections (continued)

Fields entered incorrectly may be corrected in the following manner:

- Re-key the data correctly into the field(s) and press the 'ENTER' or 'PF1/13' key when the screen is completed.
- Press the 'CLEAR' key (to clear the entire screen) and re-key the COD data. Press the 'ENTER' or 'PF1/13' key when the screen is completed.
- Delete a single COD item by tabbing the cursor to the beginning of each field (in the line to be deleted) and press the 'EOF' key. Press the 'ENTER' or 'PF1/13' key when the screen is completed.

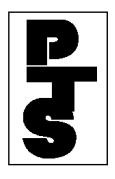

### 3.06.05 Considerations

### **CODB Recycle**

Participants may utilize the recycle feature to make use of an expected position. The need to re-enter transactions is eliminated since recycling CODBs are periodically validated against the Participant's account. Once position becomes available, the CODB is applied, and the Participant's account is reduced. The following occurs concurrently with the update:

- A Reply Form is produced at DTC. The second copy is attached to the requested securities.
- A new CODB ticket is automatically generated (via the UMS option) on the Participant's printer with the notification that the Prev-Pend has updated. Part 1 of this ticket is used to pick up the securities.

If position does not become available by CODB cutoff time, the recycle is dropped and account updating does not occur.

## **CODB Drop**

As previously noted, a CODB transaction submitted via the *PTS* terminal is immediately dropped if position is not available and the Prevent Recycle option was exercised. The Participant should use the Security Position Inquiry (refer to POS, Section 2.02) to determine when position is sufficient, and then re-enter the CODB transaction as explained in the Procedure Section.

### **Erroneous Withdrawal**

If an erroneous CODB occurs (incorrect quantity, bond, etc.), the Participant is required to receipt the bonds and deposit them in accordance with DTC's General Operating Procedures. The Participant should then re-enter the withdrawal request to receive the desired securities.
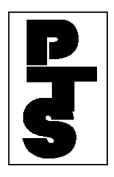

#### 3.06.05 Considerations (continued)

#### Withdrawal Limitations

Depository Facility CODBs are not currently available via *PTS*. The Participant must follow DTC's General Operating Procedures for these types of withdrawals.

Participants should also note that denomination breakdowns cannot be requested for a CODB transaction submitted via *PTS*. However, the Participant may generate multiple CODBs for a given issue. Therefore, if  $5 \ge 10,000$  is needed, the Participant may enter and update 5 separate CODBs with the quantity of 10,000. Billing in this case would be for five transactions.

# CTAS:

# Introduction

#### **Overview**

The Collateralized Mortgage Obligation (CMO) Trade Adjustments System (CTAS) function automates principal and interest adjustments for trades in certain CMO and other Asset-Backed Securities (ABS) that settled at DTC in the period between the accrual end date (commonly known as the beneficiary date) and the corresponding payment date.

#### When to Use

If you are the delivering or receiving Participant, you can use CTAS to inquire about your adjustments (either pending or made) by post date (scheduled date of adjustment) or by CUSIP. Participants may view only those adjustments where they are either the deliverer or receiver. If you are the receiving Participant, you can also delete a pending adjustment that has a post date later than the current date (made adjustments can only be queried). If you are the delivering Participant, you can also revise the trade coupon rate or trade factor.

CTAS is available on business days from 6:00 a.m. to 8:00 p.m. eastern time.

*Note-* You can also use the ART function to view the original Deliver Order (DO) on the Activity History Details screen.

#### **Associated Products**

CTAS is used in association with the Collateralized Mortgage Obligation (CMO) Trade Adjustment (CTAS) System.

# **List of Procedures:**

# **Deleting Adjustments**

Use the following procedure to delete an adjustment.

**Warning! Important:** Before you can delete adjustments, you must have update abilities for the CTAS function. Contact your Relationship Manager. Also, only the receiving Participant can delete adjustments.

1 Use one of the preceding procedures to access the Detail Display screen for the adjustment you want to delete.

*Note-* If you are a DIVD user, you can access CTAS through the Dividend Selection Menu, or through the **Menu Bar** of other Dividend-related functions. See DIVD for more information.

**2** Type D to the left of the desired adjustment and press ENTER.

*Result-* The message'Please press PF1/13 to confirm delete' appears.

3 Press PF1/13.

Result- The message'Item has been deleted' appears.

## **Revising Trade Factors and Trade Coupon Rates**

Use the following procedure to make revisions to the traded factors and traded coupon rates for trades in which you were the deliverer.

1 Use one of the following procedures to access the Expanded Detail Display screen for the adjustment you want to view:

- Viewing Adjustments by Post Date
- Viewing Adjustments for a Specific Post Date
- Viewing Adjustments for a Specific Security
- Viewing Adjustments for a Specific Contra-Participant
- Viewing Adjustments for a Specific Post Date and CUSIP
- Viewing Adjustments for a Specific Post Date and Contra Participant
- •

*Note-* If you are a DIVD user, you can access CTAS through the Dividend Selection Menu or through the **Menu Bar** of other Dividend-related functions. See DIVDfor more information.

2 Press PF12/24.

*Result-* The Revise Trade Rates From First Adjustment screen appears.

*Note-* If there are no active adjustments the PF12/24 key is not displayed on the Expanded Detail Display screen.

The PF12/24 key will not be displayed on the screen if you do not have update authority and also if you are the receiver in the trade that is displayed.

**3** Type a new trade factor in the **Trade Factor** field and/or a new coupon rate in the **Trade Coupon Rate** field and press ENTER.

*Result-* The message'Press PF1/13 To confirm rate revision (s) or retype revision (s) and press ENTER' appears.

4 Press PF1/13.

*Result-* The message'Rate revision (s) have been accepted and adjustment has been recalculated' appears.

## Viewing Activity History for an Adjustment

Use the following procedure to display a history of activities for a specific adjustment. The history will include details of the original Deliver Order (DO).

1 Use one of the preceding procedures to access the Detail Display screen for the adjustment you

want to view.

*Note-* If you are a DIVD user, you can access CTAS through the Dividend Selection Menu, or through the **Menu Bar** of other Dividend-related functions. See DIVD for more information.

2 Type A to the left of the desired adjustment and press ENTER.

Result- The Activity History Details screen appears.

Note- This screen is part of the ART function.

3 To return to the Detail Display screen, press PF3/15.

## Viewing Adjustments by Post Date

Use the following procedure to view a list of adjustments in descending post date order, and select adjustments for detail viewing.

1 Type CTAS on the Enter Function screen and press ENTER.

Result- The Selection Menu appears.

*Note-* If you are a DIVD user, you can access CTAS through the Dividend Selection Menu or through the **Menu Bar** of other Dividend-related functions. See DIVDfor more information.

2 Type X to the left of the Post Date field and press ENTER.

*Result-* The Post Date Summary of Details screen appears displaying adjustments in descending post date order. The number of adjustments for each date is included in the display.

*Note-* If the post date you want is not displayed, type the date in the **Go To Post Date** field in *mmddyy* format and press ENTER. The specified date moves to the top of the display.

3 Type X to the left of the desired **Post Date** and press ENTER.

*Result*- The CUSIP Summary of Details screen appears displaying a list of adjustments for the selected date in ascending CUSIP number order.

*Note-* If the security you want is not displayed, type the CUSIP number in the **Go To CUSIP** field and press ENTER. The specified CUSIP moves to the top of the display.

4 Type X to the left of the desired **CUSIP** and press ENTER.

Result- The Detail Display screen appears.

*Note-* If the adjustment you want is not displayed, type the contra party's DTC Participant number in the **Go To Contra ID** field and press ENTER. The specified contra-Participant number moves to the top of the display.

5 Type X to the left of the desired adjustment and press ENTER.

*Result*- The Expanded Detail Display screen appears, which contains complete information about a particular adjustment. There may be multiple adjustments for a single trade if this adjustment is a variable rate CMO.

6 Optional: Press PF11/23 to view the next adjustment.

# Viewing Adjustments for a Specific Contra Participant

Use the following procedure to view adjustments for a specific contra Participant.

1 Type CTAS on the Enter Function screen and press ENTER.

Result- The Selection Menu appears.

- *Note-* If you are a DIVD user, you can access CTAS through the Dividend Selection Menu or through the **Menu Bar** of other Dividend-related functions. See DIVDfor more information.
- **2** Type the DTC Participant number for the desired contra-Participant in the **Contra ID** field and press ENTER.

*Result*- The Post Date Summary of Details screen appears displaying a list of adjustments for the specified contra-Participant in descending post date order.

*Note-* If the post date you want is not displayed, type the date in the **Go To Post Date** field in *mmddyy* format and press ENTER. The specified date moves to the top of the display.

3 Type X to the left of the **Post Date** field and press ENTER.

*Result-* The CUSIP Summary of Details screen appears displaying the adjustments for the specified security on the selected date in descending CUSIP number order.

*Note-* If the security you want is not displayed, type the CUSIP number in the **Go To CUSIP** field and press ENTER. The specified CUSIP moves to the top of the display.

4 Type X to the left of the desired **CUSIP** and press ENTER.

Result- The Detail Display screen appears.

5 Type X to the left of the desired adjustment and press ENTER.

*Result*- The Expanded Detail Display screen appears, which contains complete information about a particular adjustment. There may be multiple adjustments for a single trade if this adjustment is a variable rate CMO.

6 Optional: Press PF11/23 to view the next adjustment.

## Viewing Adjustments for a Specific Post Date

Use the following procedure to view a list of adjustments for a specific post date.

1 Type CTAS on the Enter Function screen and press ENTER.

Result- The Selection Menu appears.

*Note-* If you are a DIVD user, you can access CTAS through the Dividend Selection Menu or through the **Menu Bar** of other Dividend-related functions. See DIVDfor more information.

- 2 Type the desired date in the entry field to the right of the **Post Date** field in *mmddyy* format.
- 3 Press ENTER.

*Result-* The Post Date Summary of Details screen appears displaying a list of adjustments for the specified date.

4 Type X to the left of the **Post Date** field and press ENTER.

Result- The CUSIP Summary of Details screen appears displaying a list of adjustments for the

specified date in descending CUSIP number order.

*Note-* If the security you want is not displayed, type the CUSIP number in the **Go To CUSIP** field and press ENTER. The specified CUSIP moves to the top of the display.

**5** Type X to the left of the desired **CUSIP** and press ENTER.

Result- The Detail Display screen appears.

6 Type X to the left of the desired adjustment and press ENTER.

*Result*- The Expanded Detail Display screen appears, which contains complete information about a particular adjustment. There may be multiple adjustments for a single trade if this adjustment is a variable rate CMO.

7 Optional: Press PF11/23 to view the next adjustment.

## Viewing Adjustments for a Specific Post Date and Contra Participant

Use the following procedure to view adjustments for a specific contra Participant on a specific post date.

1 Type CTAS on the Enter Function screen and press ENTER.

Result- The Selection Menu appears.

*Note-* If you are a DIVD user, you can access CTAS through the Dividend Selection Menu, or through the **Menu Bar** of other Dividend-related functions. See DIVD for more information.

- 2 Type the desired date in the entry field to the right of the **Post Date** field in *mmddyy* format.
- **3** Enter the DTC Participant number for the contra Participant in the **Contra ID** field and press ENTER.

*Result-* The CUSIP Summary of Details screen appears displaying the selected adjustments in descending CUSIP number order.

*Note-* If the security you want is not displayed, type the CUSIP number in the **Go To CUSIP** field and press ENTER. The specified CUSIP moves to the top of the display.

4 Type X to the left of the desired CUSIP and press ENTER.

Result- The Detail Display screen appears.

**5** Type X to the left of the desired adjustment and press ENTER.

*Result*- The Expanded Detail Display screen appears, which contains complete information about a particular adjustment. There may be multiple adjustments for a single trade if this adjustment is a variable rate CMO.

6 Optional: Press PF11/23 to view the next adjustment.

## Viewing Adjustments for a Specific Post Date and CUSIP

Use the following procedure to view adjustments for a specific security on a specific post date.

1 Type CTAS on the Enter Function screen and press ENTER.

Result- The Selection Menu appears.

*Note-* If you are a DIVD user, you can access CTAS through the Dividend Selection Menu, or through the **Menu Bar** of other Dividend-related functions. See DIVD for more information.

- 2 Type the desired date in the entry field to the right of the Post Date field in mmddyy format.
- 3 Enter the nine-digit CUSIP number for the described security in the CUSIP field and press ENTER.

Result- The Detail Display screen appears.

4 Type X to the left of the desired adjustment and press ENTER.

*Result-* The Expanded Detail Display screen appears, which contains complete information about a particular adjustment. There may be multiple adjustments for a single trade if this adjustment is a variable rate CMO.

5 Optional: Press PF11/23 to view the next adjustment.

## Viewing Adjustments for a Specific Security

Use the following procedure to view adjustments for a specific security.

1 Type CTAS on the Enter Function screen and press ENTER.

Result- The Selection Menu appears.

*Note-* If you are a DIVD user, you can access CTAS through the Dividend Selection Menu or through the **Menu Bar** of other Dividend-related functions. See DIVDfor more information.

2 Type the nine-digit CUSIP number for the desired security in the CUSIP field and press ENTER.

*Result*- The Post Date Summary of Details screen appears displaying a list of adjustments for the specified security in descending post date order.

*Note-* If the post date you want is not displayed, type the date in the **Go To Post Date** field in *mmddyy* format and press ENTER. The specified date moves to the top of the display.

3 Type X to the left of the Post Date field and press ENTER.

Result- The Detail Display screen appears.

**4** Type X to the left of the desired adjustment and press ENTER.

*Result-* The Expanded Detail Display screen appears, which contains complete information about a particular adjustment. There may be multiple adjustments for a single trade if this adjustment is a variable rate CMO.

5 Optional: Press PF11/23 to view the next adjustment.

## List of Screens:

# **CUSIP Summary of Details Screen**

The CUSIP Summary of Details screen displays a list of adjustments for which you are either the deliverer or receiver, and allows you to select a specific security and view adjustment details for that security.

#### **Sample Screen**

| T\$VV<br>00002199-99                 | CMO TRADE AD<br>CUSIP SUMM   | JUSTMENT SYST<br>ARY OF DETAIL | 'EM S                                | MM/DD/YY<br>HH:MM:SS |
|--------------------------------------|------------------------------|--------------------------------|--------------------------------------|----------------------|
| PARTICIPANT: 21<br>POST DATE:        | 99 - TEST<br>MM/DD/YY        |                                | GO TO CUSIP:                         |                      |
| CUSIP                                | DEBIT<br>AMOUNT              | ITEMS                          | CREDIT<br>AMOUNT                     | ITEMS                |
| x 68338RAH3                          | \$1,295.53                   |                                | \$1,295.53                           | 1                    |
|                                      |                              |                                |                                      |                      |
|                                      |                              |                                |                                      |                      |
|                                      |                              |                                |                                      |                      |
| X: SELECT DETAILS<br>PF9/21: SIGNOFF | PF6/18: PREV<br>PF7/19: MAIN | IOUS MENU<br>MENU              | PF11/23: PAGE FO<br>PF10/22: PAGE BA | RWARD<br>CK          |

### **Field Descriptions**

| This field       | Displays                                                                                                    |
|------------------|----------------------------------------------------------------------------------------------------|
| Participant      | Your Participant number and name.                                                                                                 |
| Post Date        | The post date you selected on the Post Date Summary of Details screen.                                                            |
| Go To CUSIP      | An entry field that allows you to bring a specific security to the top of the display. Enter the desired nine-digit CUSIP number. |
| CUSIP            | A list of CUSIP numbers for the adjustments for which you are either the deliverer or receiver.                                   |
| Debit Amount     | The total debit amount for the listed security.                                                                                   |
| Debit Items      | The number of debit adjustments for the listed security.                                                                          |
| Credit<br>Amount | The total credit amount for the listed security.                                                                                  |
| Credit Items     | The number of credit adjustments for the listed security.                                                                         |

# **Detail Display Screen**

The Detail Display screen allows you to view the details of an adjustment you select on the Post Date Summary of Details screen, the CUSIP Summary of Details screen, or by specifying a post date and CUSIP on the Selection Menu.

| T\$<br>00 | VV<br>002199-99              | СМО                                              | TRADE 4<br>DET4 | DJUSTMENT              | r system<br>Y         |                      | MM/DD/YY<br>HH:MM:SS      |
|-----------|------------------------------|--------------------------------------------------|-----------------|------------------------|-----------------------|----------------------|---------------------------|
|           | PARTICI<br>POST DA<br>CUSIP: | PANT: 2199 - TEST<br>TE: MM/DD/YY<br>68338RAH3 - | TEST CU         | JSIP                   |                       | GO TO CO             | ONTRA ID:                 |
|           | CONTRA                       | ADJUSTMENT                                       | DTC I           | DATE                   | TRADE QTY             |                      | TRADE                     |
|           |                              |                                                  |                 |                        |                       |                      | 11100111                  |
| x         | 0279                         | \$1,295.53                                       | D MM/           | DD/YY                  | 50,000                |                      | \$34,272.90               |
| P         | 0901                         | \$1,295.53                                       | D MM/           | DD/YY                  | 34,422                |                      | \$34,272.90               |
| P         | 0901                         | \$1,295.53                                       | C MM/           | DD/YY                  | 34,422                |                      | \$34,272.90               |
| _         | 0901                         | \$1,295.53                                       | C MM/           | DD/YY                  | 50,000                |                      | \$34,272.90               |
|           |                              | (P) DENOT                                        | ES PAIRE        | D ITEMS.               |                       |                      |                           |
| X:<br>A:  | EXPAND D<br>ATP HIST         | ETAIL D: DELETE<br>ORY                           | ITEM            | PF6/18: P<br>PF7/19: M | PREVIOUS<br>MAIN MENU | PF11/23:<br>PF10/22: | PAGE FORWARD<br>PAGE BACK |

| This field           | Displays                                                                                                    |
|----------------------|----------------------------------------------------------------------------------------------------|
| Participant          | Your Participant number and name.                                                                                                    |
| Post Date            | The post date for the selected adjustment (s).                                                                                                    |
| Go To Contra<br>ID   | An entry field that allows you to bring a specific contra-<br>Participant to the top of the display. Enter the desired four-<br>digit Participant number. |
| CUSIP                | The CUSIP number and a brief description of the security for the adjustment (s).                                                                          |
| Contra ID            | The DTC Participant number of the party with which the adjustment was made.                                                                               |
| Adjustment<br>Amount | The amount for this specific adjustment.                                                                                                    |
| DTC Delivery<br>Date | The date on which delivery was made via DTC.                                                                                                    |
| Trade Qty            | The number of shares traded, in thousands.                                                                                                    |
| Trade<br>Amount      | The amount of the original trade.                                                                                                    |

# **Expanded Detail Display Screen**

The Expanded Detail Display screen allows you to view additional details for a specific adjustment selected on the Detail Display screen.

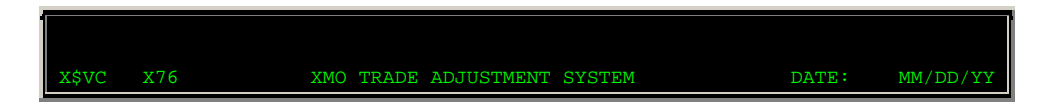

| 00002199-99 EXPANDED DETAIL DISPLAY                                                                                                    | TIME:                                     | HH:MM:SS                   |
|----------------------------------------------------------------------------------------------------|-------------------------------------------|----------------------------|
| PARTICIPANT: 2199-99 - TEST<br>CUSIP NO SECURITY DESCRIPTION                                                                                  | PA                                        | YABLE DATE                 |
| 31359RU34 CMO FANNIE MAE 1998-M3 D02/17/98 0.010% JJ38<br>SETTLEMENT ADJUSTMENT HAS BEEN CONFIRMED                                            |                                           | 04/17/99                   |
| YOUR ACCOUNT WAS DEBITED IN SAME DAY FUNDS ON 05/14/9                                                                                         | 9 BY                                      |                            |
| \$2.76 DUE TO A DELIVER ORDER TRADE ACTIVITY<br>YOU DELIVERED TO PART 2198 -CS XYZ COMP QTY \$36,685,9                                        | ON 0<br>55 FACE                           | 4/07/99<br>VALUE           |
| \$0.00 IN PRINCIPAL ADJUSTMENT BASED ON 0.<br>FACTOR AND 0.985393968901 TRADE                                                                 | 98421960<br>FACTOR                        | 4852 ACTUAL<br>(GENERATED) |
| \$2.76DB IN INTEREST ADJUSTMENT BASED ON 06 DA<br>DATE OF 04/01/99 TO TRADE SETTLEME<br>AT .4857800 ACTUAL COUP<br>AND .4862400 PREVIOUS COUP | YS FROM<br>NT DATE<br>ON RATE<br>ON RATE. | ACCRUAL END<br>OF 04/07/99 |
| TRADE ALSO ADJUSTED ON : 04/19/1999                                                                                                    |                                           |                            |
| PF6/18:PREV SCREEN PF10/22:PREV ADJ PF                                                                                                    | 12/24:RE                                  | VISE RATES                 |

| This field              | Displays                                                                                                    |
|-------------------------|----------------------------------------------------------------------------------------------------|
| Participant             | Your Participant number and name.                                                                           |
| CUSIP No                | The CUSIP number of the security for which the adjustment was made.                                         |
| Security<br>Description | A brief description of the security.                                                                        |
| Payable Date            | The date on which dividend or interest payment was made.                                                    |
| Detail Display<br>Area  | The details of the selected adjustment (dates, amounts, reason for adjustment, factor value, and so forth). |

### **Function Keys**

In addition to the standard function keys described in *Using the Standard Function Keys* you can press PF12/24 on the Expanded Detail Display screen to access the Revise Trade Rates From First Adjustment screen.

# Post Date Summary of Details Screen

The Post Date Summary of Details screen displays a list of adjustments for which you are either the deliverer or receiver, and allows you to select a post date and view adjustment details for that date.

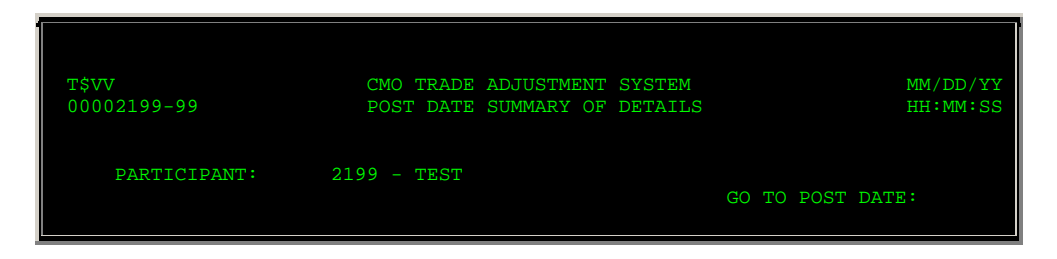

|                   | DEBIT        |        | CREDIT             |       |
|-------------------|--------------|--------|--------------------|-------|
| POST DATE         | AMOUNT       | ITEMS  | AMOUNT             | ITEMS |
| 06/22/98          | \$.00        | 0      | \$491.56           | 1     |
| 06/17/98          | \$.00        |        | \$210.94           | 1     |
| x 06/15/98        | \$1,295.53   |        | \$1,295.53         | 1     |
| _ 06/02/98        | \$430.51     |        | \$.00              | 0     |
| _ 05/27/98        | \$10,804.13  |        | \$30,574.81        | 2     |
| _ 05/26/98        | \$3,779.67   |        | \$14,352.85        | 2     |
| _ 05/21/98        | \$.00        |        | \$767.30           | 1     |
| _ 05/20/98        | \$89,290.59  |        | \$89,290.59        | 6     |
| _ 05/19/98        | \$.00        |        | \$89,479.87        | 6     |
|                   |              |        |                    |       |
| X: EXPAND SUMMARY | PF7/19: MAIN | N MENU | PF11/23: PAGE FORW | ARD   |
| PF9/21: SIGNOFF   | PF8/20: EXI  | r func | PF10/22: PAGE BACK |       |

| This field         | Displays                                                                                                    |
|--------------------|----------------------------------------------------------------------------------------------------|
| Participant        | Your Participant number and name.                                                                                                    |
| Go To Post<br>Date | An entry field that allows you to bring a specific post date to the top of the display. Enter the desired date in <i>mmddyy</i> format. |
| Post Date          | A list of post dates for the adjustments for which you are either the deliverer or receiver.                                            |
| Debit Amount       | The total debit amount for the listed post date.                                                                                        |
| Debit Items        | The number of debit adjustments for the listed post date.                                                                               |
| Credit<br>Amount   | The total credit amount for the listed post date.                                                                                       |
| Credit Items       | The number of credit adjustments for the listed post date.                                                                              |

# **Revise Trade Rates From First Adjustment Screen**

The Revise Trade Rates From First Adjustment screen appears when you press PF12/24 on the Expanded Detail Display screen, and allows you to revise the trade factor and coupon rate for an adjustment.

| X\$VC X77 CMO TRADE ADJUSTMENT SYSTEM                  | DATE:      | MM/DD/YY   |
|--------------------------------------------------------|------------|------------|
| 00002199-99 REVISE TRADE RATES FROM FIRST ADJUSTMENT   | TIME:      | HH:MM:SS   |
| PARTICIPANT: 2199 - TEST                               |            |            |
| CUSIP NO SECURITY DESCRIPTION                          | PAYAI      | BLE DATE   |
| 31359RU34 CMO FANNIE MAE 1998-M3 D02/17/98 0.010% JJ38 | 04         | 1/17/99    |
| SETTLEMENT ADJUSTMENT HAS BEEN CONFIRMED               |            |            |
|                                                        |            |            |
| YOUR ACCOUNT WAS DEBITED IN SAME DAY FUNDS ON 04/19/99 | BY         |            |
| \$2,954.68 DUE TO A DELIVER ORDER TRADE ACTIVITY       | ON 04/     | /07/99     |
| YOU DELIVERED TO PART 2198 -CS XYZ COMP QTY \$36,685,9 | 55 FACE    | VALUE      |
|                                                        |            |            |
| \$2,948.47DB IN PRINCIPAL ADJUSTMENT BASED ON 0.9      | 842196048  | 352 ACTUAL |
| FACTOR AND 0.985393968901 TRADE F                      | FACTOR (C  | GENERATED) |
|                                                        |            |            |
| \$6.21DB IN INTEREST ADJUSTMENT BASED ON 06 DAY        | S FROM AC  | CCRUAL END |
| DATE OF 04/01/99 TO TRADE SETTLEMEN                    | IT DATE OF | 7 04/07/99 |

|                        | AT<br>AND     | .4862400 LATEST<br>.4866900 TRADE | COUPON RATE<br>COUPON RATE. |
|------------------------|---------------|-----------------------------------|-----------------------------|
| TYPE OVER TRADE FACTOR | AND/OR TRADE  | COUPON RATE AND PRE               | ESS ENTER                   |
| PF6/18:PREV SCREEN PI  | F7/19:MAIN ME | NU                                | PF12/24:REVISE RATES        |

| This field              | Displays                                                                                       |
|-------------------------|------------------------------------------------------------------------------------------------|
| Participant             | Your Participant number and name.                                                              |
| CUSIP<br>Number         | The CUSIP Number of the security for which the adjustment was made.                            |
| Security<br>Description | A brief description of the security.                                                           |
| Payable Date            | The date on which dividend or interest payment was made.                                       |
| Detail Display<br>Area  | The details of the selected adjustments.                                                       |
| Trade Factor            | An entry field that allows you to specify a new trade factor.<br>Overtype the displayed value. |
| Coupon Rate             | An entry field that allows you to specify a new coupon rate.<br>Overtype the displayed value.  |

### **Function Keys**

In addition to the standard function keys described in *Using the Standard Function Keys* you can press PF12/24 on the Revise Trade Rates From First Adjustment screen to refresh the screen and reenter your revisions.

# **Selection Menu**

The Selection Menu allows you to enter the specifications of the adjustment (s) you want to view or delete.

| MENU HELP                           |                                      |
|-------------------------------------|--------------------------------------|
| EAAK 490                            | THE DEPOSITORY TRUST COMPANY         |
| HH/DD/11<br>00002199-99<br>HH:MM:SS | CMO TRADE ADJUSTMENTS SELECTION MENU |
|                                     |                                      |
|                                     | ADJUSTMENTS                          |
|                                     | PART-ID: 0161                        |
|                                     | _ POST DATE: (MMDDYY)                |

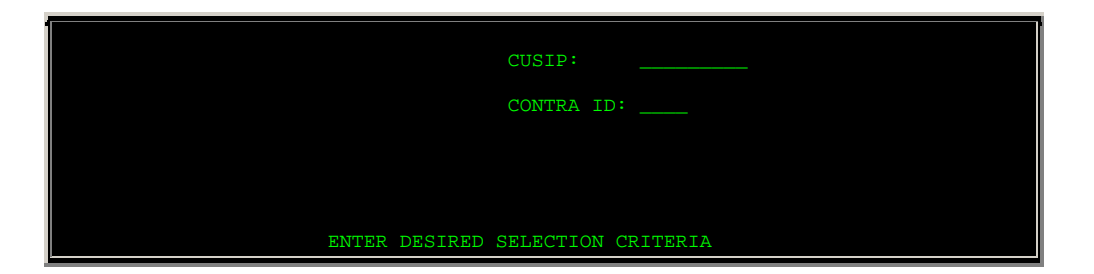

| This field | Allows you to                                                                                                    |
|------------|----------------------------------------------------------------------------------------------------|
| Menu Bar   | Return to the service menu, access help for this screen, or access related functions, if listed. Click below the desired option and press ENTER. |
|            | <i>Note-</i> If you do not use a mouse, press HOME, press TAB until your cursor is below the desired option, then press ENTER.                   |
| Part-ID    | View your participant number.                                                                                                    |
| Post Date  | View a list of adjustments in descending post date order, or enter a specific post date.                                                         |
| CUSIP      | Enter a CUSIP number to view adjustments for a specific security.                                                                                |
| Contra-ID  | Enter a contra-participant's number to view adjustments for a specific contra Participant.                                                       |

# Messages

You may encounter the following messages when using the CTAS function. Messages are listed in alphabetical order, along with an explanation and suggested resolution for each.

| Message Text                                      | Possible Cause                                                                                                    | Suggested Resolution                                                      |
|---------------------------------------------------|----------------------------------------------------------------------------------------------------|---------------------------------------------------------------------------|
| AT LEAST ONE REQUIRED<br>MAKE ANOTHER SELECTION   | ENTER was pressed but no<br>criteria was specified on the<br>Selection Menu.                                            | Enter the desired selection criteria and press ENTER.                     |
| CUTOFF TIME FOR DELETE OF<br>THIS ITEM HAS PASSED | The item selected for deletion has a past post date.                                                                    | You can only delete<br>adjustments with a present or<br>future post date. |
| DB2 CONNECTION ERROR                              | The database is currently unavailable.                                                                                  | Try again later.                                                          |
| DB2 LOCKOUT PROBLEM TRY<br>AGAIN                  | A system error occurred.                                                                                                | Try again later.                                                          |
| FIRST PAGE DISPLAYED                              | PF10/22 was pressed to scroll<br>backward, but the beginning of<br>available data for this display<br>has been reached. | Press PF11/23 to scroll forward.                                          |
| INVALID KEY PRESSED MAKE<br>ANOTHER SELECTION     | The PF key pressed is not valid<br>for the screen or function being<br>used.                                            | Press one of the valid PF keys<br>listed at the bottom of the<br>screen.  |

| Message Text                                                                    | Possible Cause                                                                                                    | Suggested Resolution                                                                                                   |
|---------------------------------------------------------------------------------|----------------------------------------------------------------------------------------------------|----------------------------------------------------------------------------------------------------|
| ITEM HAS BEEN UPDATED                                                           | The action you requested for<br>the selected adjustment has<br>successfully taken place.                                                                        | Information only; no action required.                                                                                  |
| LAST PAGE DISPLAYED                                                             | PF11/23 was pressed to scroll<br>forward, but the end of<br>available data for this display<br>has been reached.                                                | Press PF10/22 to scroll backward.                                                                                      |
| NO DATA FOUND FOR THIS<br>SELECTION                                             | No date was found for the<br>specified post date, CUSIP, or<br>contra-Participant combination<br>entered on the Selection Menu.                                 | Make another selection.                                                                                                |
| NO SELECTION ENTERED                                                            | ENTER was pressed but no<br>criteria was specified on one of<br>the Summary screens.                                                                            | Enter the desired selection criteria and press ENTER.                                                                  |
| PART-ID ERROR FOUND:<br>CORRECT ALL HIGHLIGHTED<br>FIELDS                       | An invalid Participant number<br>was entered on the Selection<br>Menu.                                                                                          | Enter a valid Participant<br>number.                                                                                   |
| PAST CUTOFF/QUIESCE                                                             | The cutoff time for this function has been reached.                                                                                                    | Try the function at another<br>time. See <i>When to Use</i> for<br>information about when to use<br>the CTAS function. |
| PLEASE ENTER CORRECT<br>COMMAND                                                 | An invalid option or selection was entered.                                                                                                    | Enter one of the valid options<br>listed at the bottom of the<br>screen.                                               |
| PLEASE ENTER VALID DATE<br>(MMDDYY FORMAT)                                      | An invalid date was entered.                                                                                                    | Enter a valid date in mmddyy format.                                                                                   |
| SELECTION/OPTION: ERROR<br>FOUND CORRECT ALL<br>HIGHLIGHTED FIELDS              | An invalid option or selection was entered.                                                                                                    | Enter one of the valid options<br>listed at the bottom of the<br>screen.                                               |
| THE ONLY VALID COMMAND<br>FOR THIS ITEM IS`X"                                   | An option other than X was<br>specified for the selected item,<br>but ATP Activity Details are not<br>available for the item, or you<br>cannot delete the item. | Type an X to the left of the item and press ENTER, or select another item.                                             |
| TRANSMISSION ERROR DATA<br>LOST: PRIOR screen<br>DISPLAYED, INPUT DATA<br>AGAIN | A system error occurred.                                                                                                    | Re-type the last data you specified and press ENTER.                                                                   |
| USER NOT ELIGIBLE FOR<br>SELECTED FUNCTION                                      | You are not authorized to access the CTAS function.                                                                                                    | Contact your Relationship<br>Manager if you need to use the<br>CTAS function.                                          |

# CUST:

The CUST function is documented in the Custody User Guide.